## EDI TRAINING AND INSTALLATION

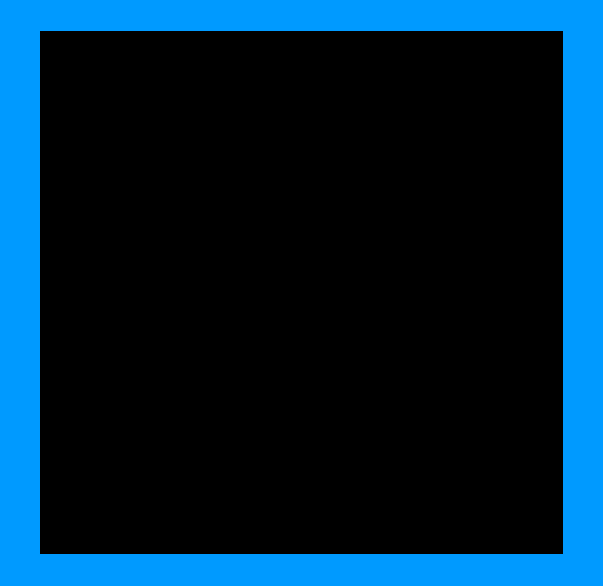

# Rom.ico

## What's it all About

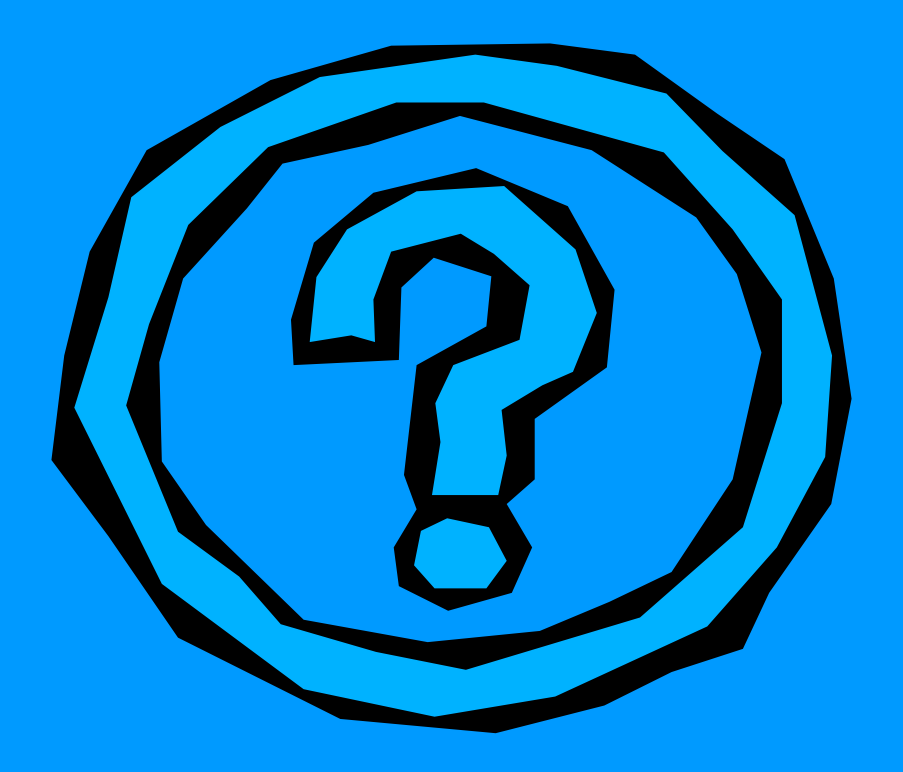

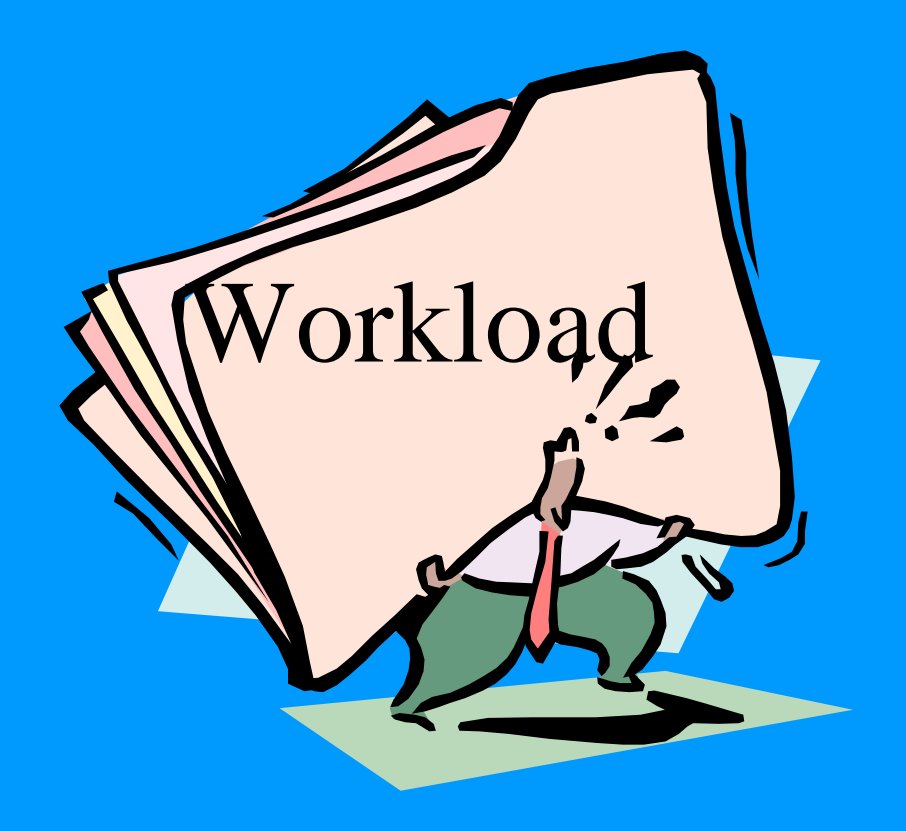

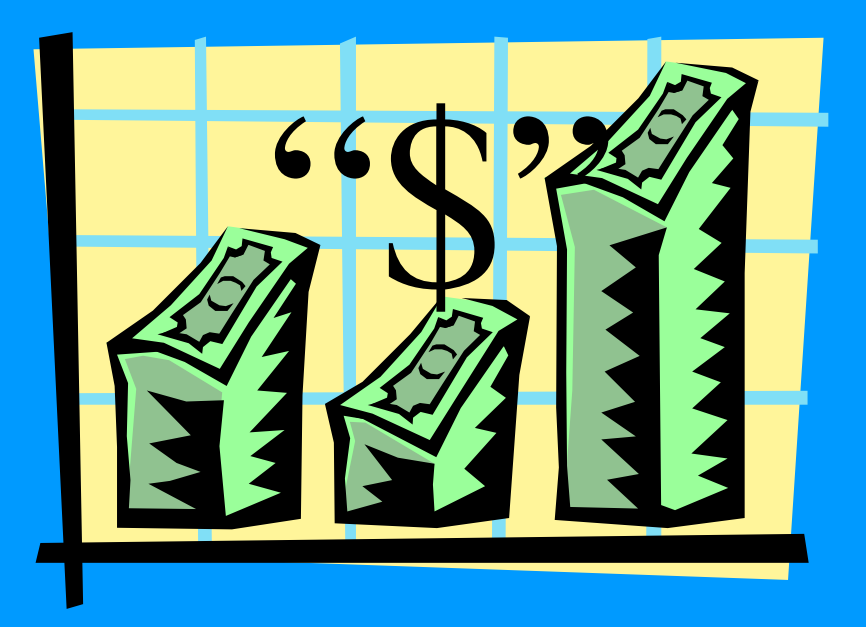

## What Changes will I see?

- As a user EDI is virtually seamless
- Instead of Mailing the 1155 you will SALTS it out
- Your PO will be updated to show current contract information
- Some new reports

## What will EDI do?

- EDI will save \$12 in processing cost per 1155 cut
- EDI will enable you to order instantly from anywhere in the world
- EDI will limit the number of UNMATCHED EXPENDITURES

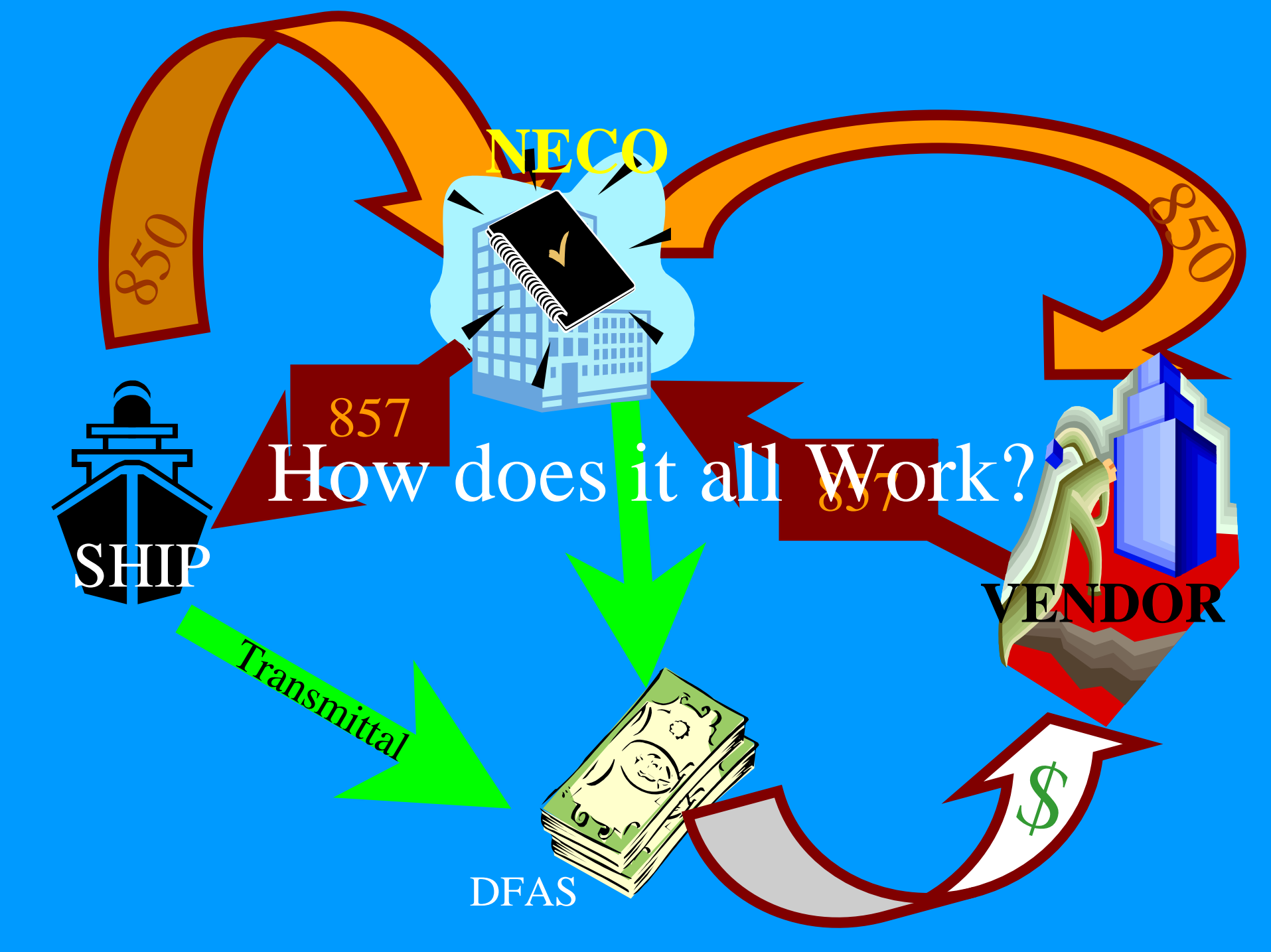

### How do I get EDI?

 A simple auto executable DAP Turns on EDI and your ready to roll

You must be updated to Resource CD 13

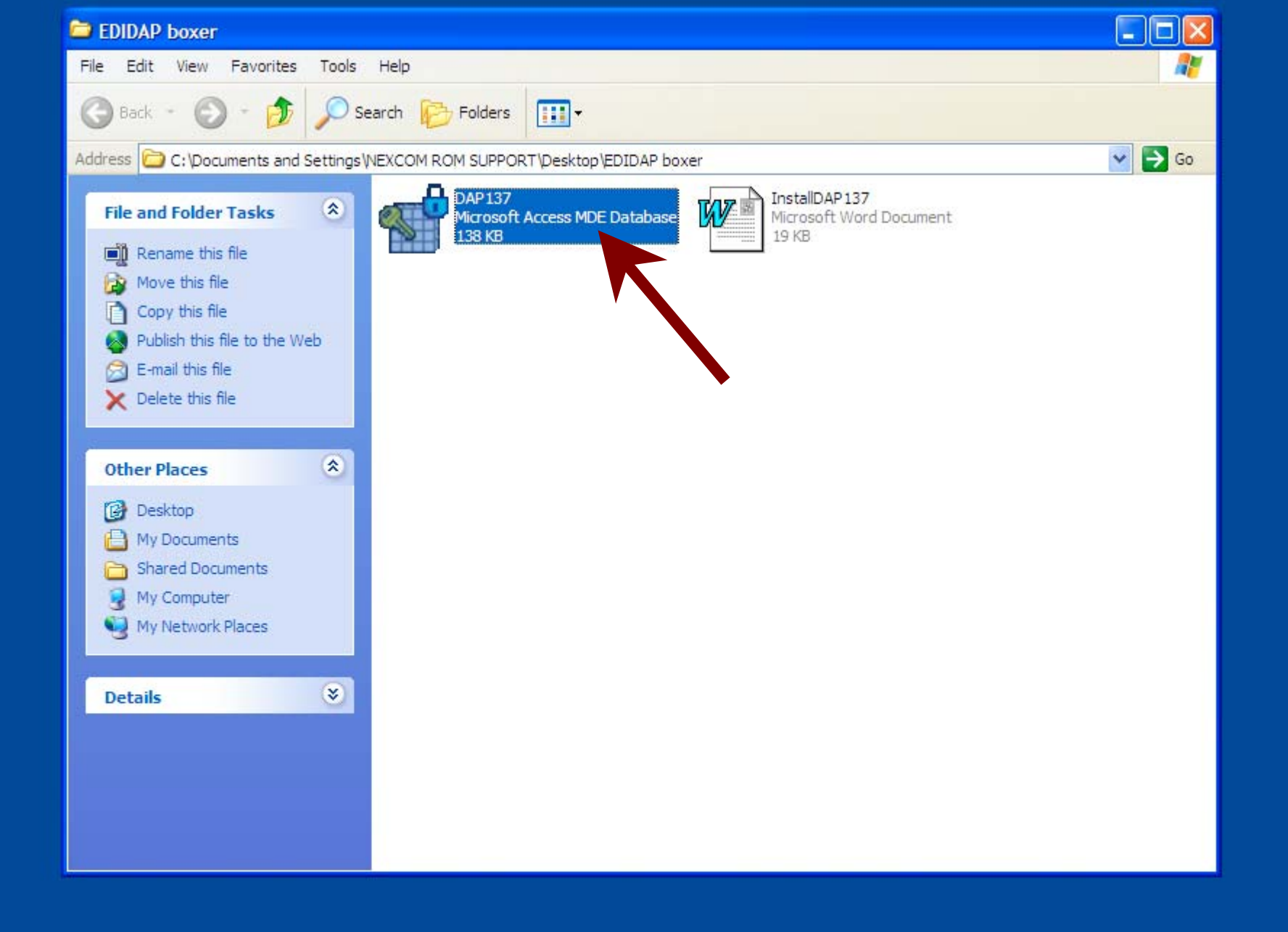

## As a ROM TECH you will see changes in the Database FOX V\_ID

| 🔦 Microsoft Access                                                                                                    |                                                                                                    |
|----------------------------------------------------------------------------------------------------|----------------------------------------------------------------------------------------------------|
|                                                                                                    |                                                                                                    |
|                                                                                                    | 調・ 🐁 🏣 🏙 🖆 🖷 海・ 😰                                                                                                    |
| Image: Contract of the second second seco | Image: A marked and a marked and a marked and |
| Ready                                                                                                    |                                                                                                    |
| 😹 Start 🛛 🛃 🧽 🗯 🖏 🔄 BackOffice                                                                                                    | Microsoft Access                                                                                                    |

## In the contractor column EDI will appear next to the VID for those vendors who are onboard

| ٩  | Microsoft Ac       | cess - [V  | /_ID : T    | [able]        |              |                 |               |                |              |       |          |         |              |                |       |              | _ 8 ×   |
|----|--------------------|------------|-------------|---------------|--------------|-----------------|---------------|----------------|--------------|-------|----------|---------|--------------|----------------|-------|--------------|---------|
|    | <u></u><br><u></u> | ⊻iew       | Insert      | F <u>o</u> rm | nat <u>F</u> | <u>}</u> ecords | <u>T</u> ools | <u>W</u> indow | <u>H</u> elp |       |          |         |              |                |       |              | _ 8 ×   |
|    | 🖌 - 📘              | <b>s</b> C | ABC V       | *             | Ē            | C 9             |               | 🍓 🏶            | A↓ Z         | t   1 | ÿ 🚡 '    | 7   #   | ▶ <b>*</b> ₩ | 🛅 ⁄a •         | 2     |              |         |
|    | V_IC               | )          |             |               |              |                 | CONT          | RACTO          | R            |       |          |         | CC           | NTR_NO         |       | DUNS         | <b></b> |
| ▶  | ASL-0002           |            |             |               |              |                 |               |                |              |       |          | NO      | 0250-AS      | L-0002         |       | 029098894    |         |
|    | ASL-0003           |            |             |               |              |                 |               |                |              |       |          | NO      | 0250-AS      | L-0003         |       | 610611964    |         |
|    | ASL-0004           |            |             |               |              | 1               |               |                |              |       |          | NO      | 0250-AS      | L-0004         |       | 041846064    |         |
|    | ASL-0005           |            |             |               |              | 1               |               |                |              |       |          | NO      | 0250-AS      | L-0005         |       | 008156861    |         |
|    | ASL-0006           |            | EDI         |               |              |                 |               |                |              |       |          | NO      | 0250-AS      | L-0006         |       | 012903659    |         |
|    | ASL-0007           |            |             |               |              |                 |               |                |              |       |          | NO      | 0250-AS      | L-0007         |       | 884035205    |         |
|    | ASL-0009           |            |             |               |              |                 |               |                |              |       |          | NO      | 0250-AS      | L-0009         |       | 884236340    |         |
|    | ASL-0011           |            |             |               |              |                 |               |                |              |       |          | NO      | 0250-AS      | L-0011         |       | 004180022    |         |
|    | ASL-0014           |            |             |               |              |                 |               |                |              |       |          | NO      | 0250-AS      | L-0014         |       | 621599901    |         |
|    | ASL-0015           |            |             |               |              |                 |               |                |              |       |          | NO      | 0250-AS      | L-0015         |       | 123232774    |         |
|    | ASL-0017           |            |             |               |              |                 |               |                |              |       |          | NO      | 0250-AS      | L-0017         |       | 071625417    |         |
|    | ASL-0019           |            |             |               |              |                 |               |                |              |       |          | NO      | 0250-AS      | L-0019         |       | 023829179    |         |
|    | ASL-0022           |            |             |               |              |                 |               |                |              |       |          | NO      | 0250-AS      | L-0022         |       | 126363456    |         |
|    | ASL-0025           |            |             |               |              |                 |               |                |              |       |          | NO      | 0250-AS      | L-0025         |       | 073383796    |         |
|    | ASL-0026           |            | EDI         |               |              | <u> </u>        |               |                |              |       |          | NO      | 0250-AS      | L-0026         |       | 005869347    |         |
|    | ASL-0028           |            |             |               |              |                 |               |                |              |       |          | NO      | 0250-AS      | L-0028         |       | 959740507    |         |
|    | ASL-0029           |            |             |               |              |                 |               |                |              |       |          | NO      | 0250-AS      | L-0029         |       | 012695250    |         |
|    | ASL-0034           |            |             |               |              |                 |               |                |              |       |          | NO      | 0250-AS      | L-0034         |       | 120548909    |         |
|    | ASL-0035           |            |             |               |              |                 |               |                |              |       |          | NO      | 0250-AS      | L-0035         |       | 609303334    |         |
|    | ASL-0036           |            |             |               |              |                 |               |                |              |       |          | NO      | 0250-AS      | L-0036         |       | 067627935    |         |
|    | ASL-0037           |            |             |               |              |                 |               |                |              |       |          | NO      | 0250-AS      | L-0037         |       | 963899885    |         |
|    | ASL-0038           |            |             |               |              |                 |               |                |              |       |          | NO      | 0250-AS      | L-0038         |       | 091256359    |         |
|    | ASL-0039           |            |             |               |              |                 |               |                |              |       |          | NO      | 0250-AS      | L-0039         |       | 024033441    |         |
|    | ASL-0040           |            |             |               |              |                 |               |                |              |       |          | NO      | 0250-AS      | 0040           |       | 057931230    |         |
|    | IASL-0042          |            |             |               | 11           |                 |               | _              |              |       |          | NO      | 0250-AS      | 0042           |       | 606686848    |         |
| Re | ecord: 14          |            |             | 1             | ы            | ▶ <b>*</b> of   | 154           |                |              |       |          |         |              |                |       |              |         |
| P  | atasheet Viev      | V          |             | 1             |              |                 |               |                |              |       |          |         | -            |                |       | NUM          |         |
| đ  | Start              | 1 🥭        | <b>ra</b> 🗳 | )             | B            | ackOffi         | ce            |                | 🧠 м          | icros | oft Acce | ess - [ | 😗 Micr       | osoft Word - D | ocume | _ <b>∲⊘%</b> | 8:28 AM |

## Future Updates to the V\_ID will be imbedded in the SSEC, on the Resource CD

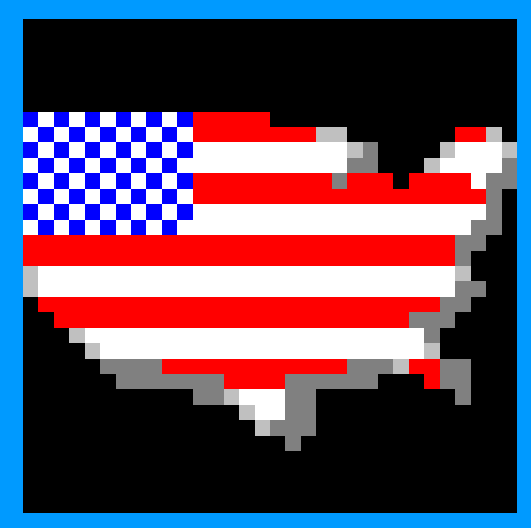

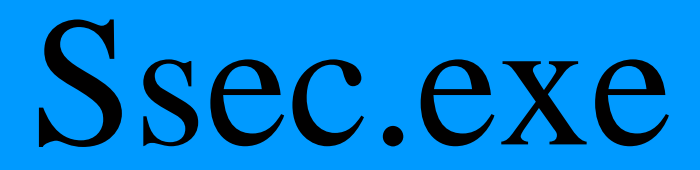

## EDI Functions are now Available

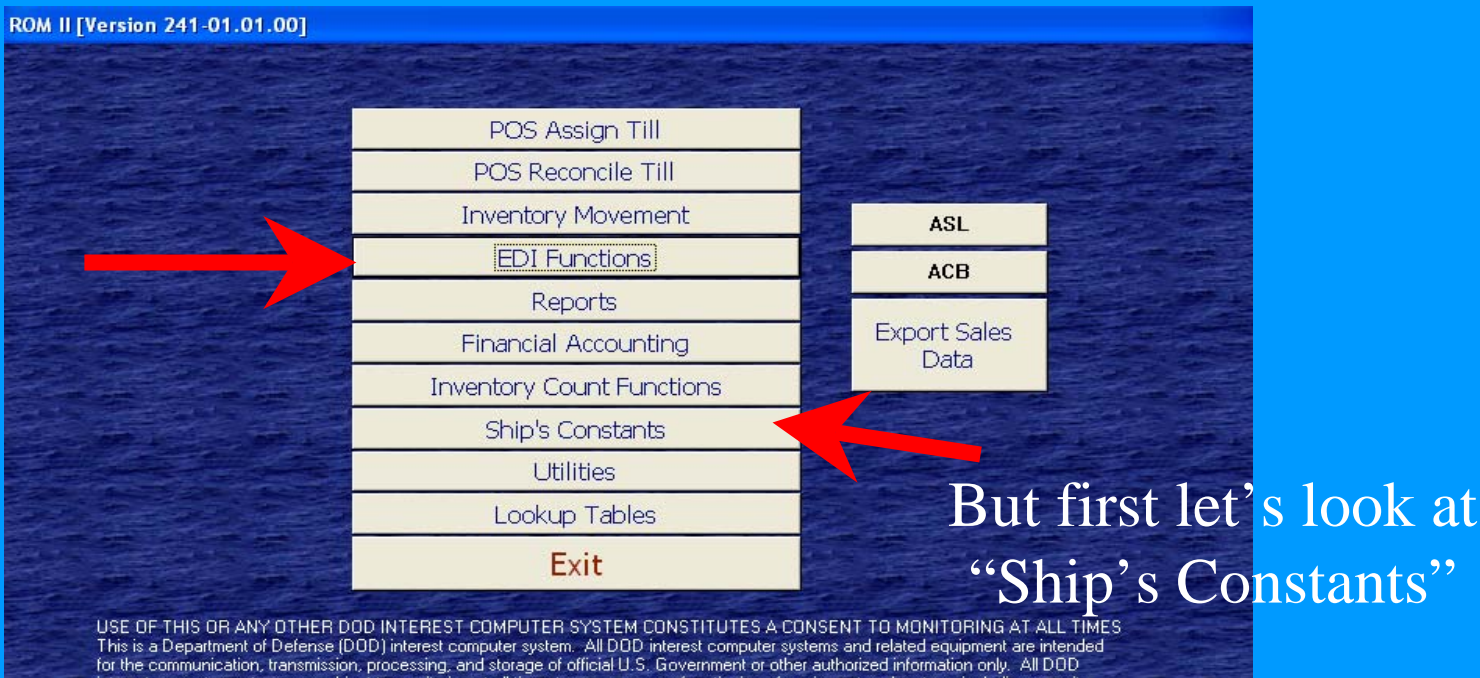

This is a Department of Defense (DOD) interest computer system. All DOD interest computer systems and related equipment are intended for the communication, transmission, processing, and storage of official U.S. Government or other authorized information only. All DOD interest computer systems are subject to monitoring at all times to ensure proper functioning of equipment and systems including security devices and systems, to prevent unauthorized use and violations of statutes and security regulations, to deter criminal activity, and for other similar purposes. Any user of a DOD interest computer system should be aware that any information placed in the system is subject to monitoring and is not subject to any expectation of privacy.

If monitoring of this or any other DOD interest computer system reveals possible evidence of violation of criminal statutes, this evidence and any other related information, including identification information about the user, may be provided to law enforcement officials. If monitoring of this or any other DOD interest computer system reveals violations of security regulations or unauthorized use, employees who violate security regulations or make unauthorized use of DOD interest computer systems are subject to appropriate disciplinary action.

## Now You are EDI

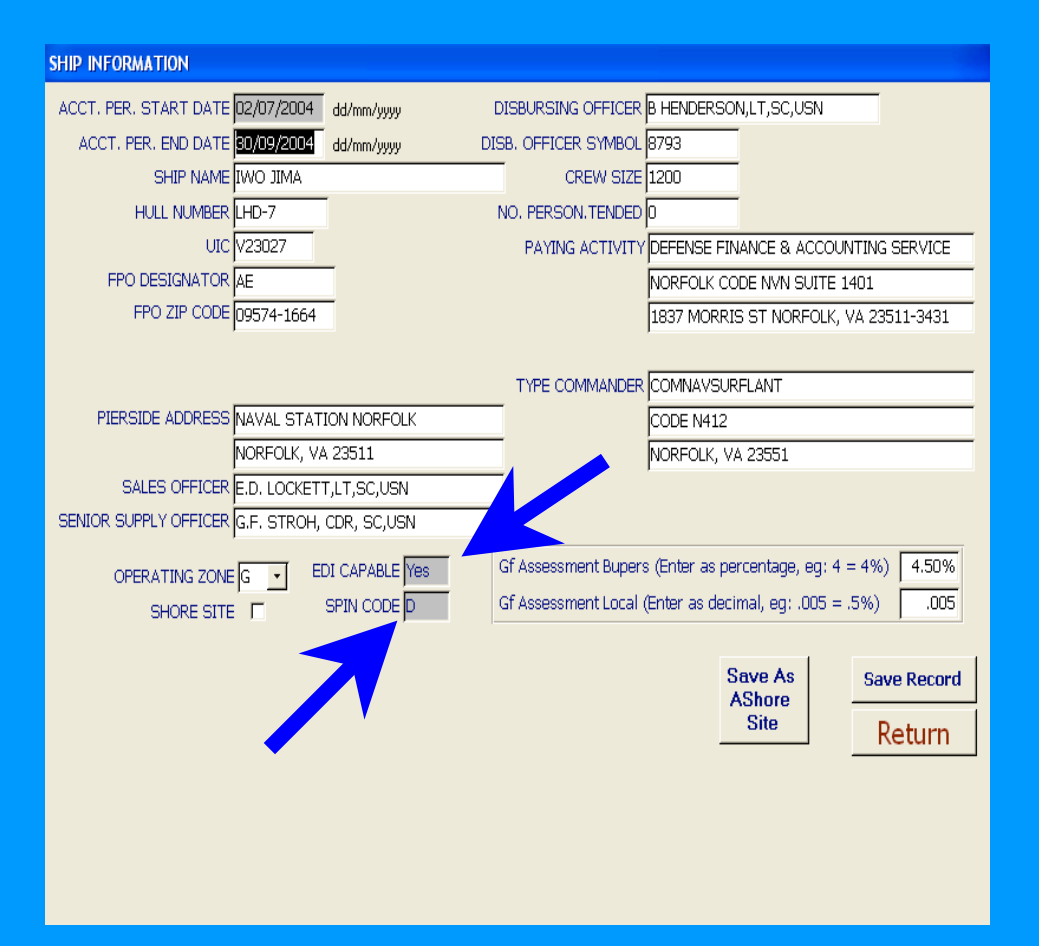

- You will be turned on!
- And Assigned a SPIN Code

## Do Business as Normal

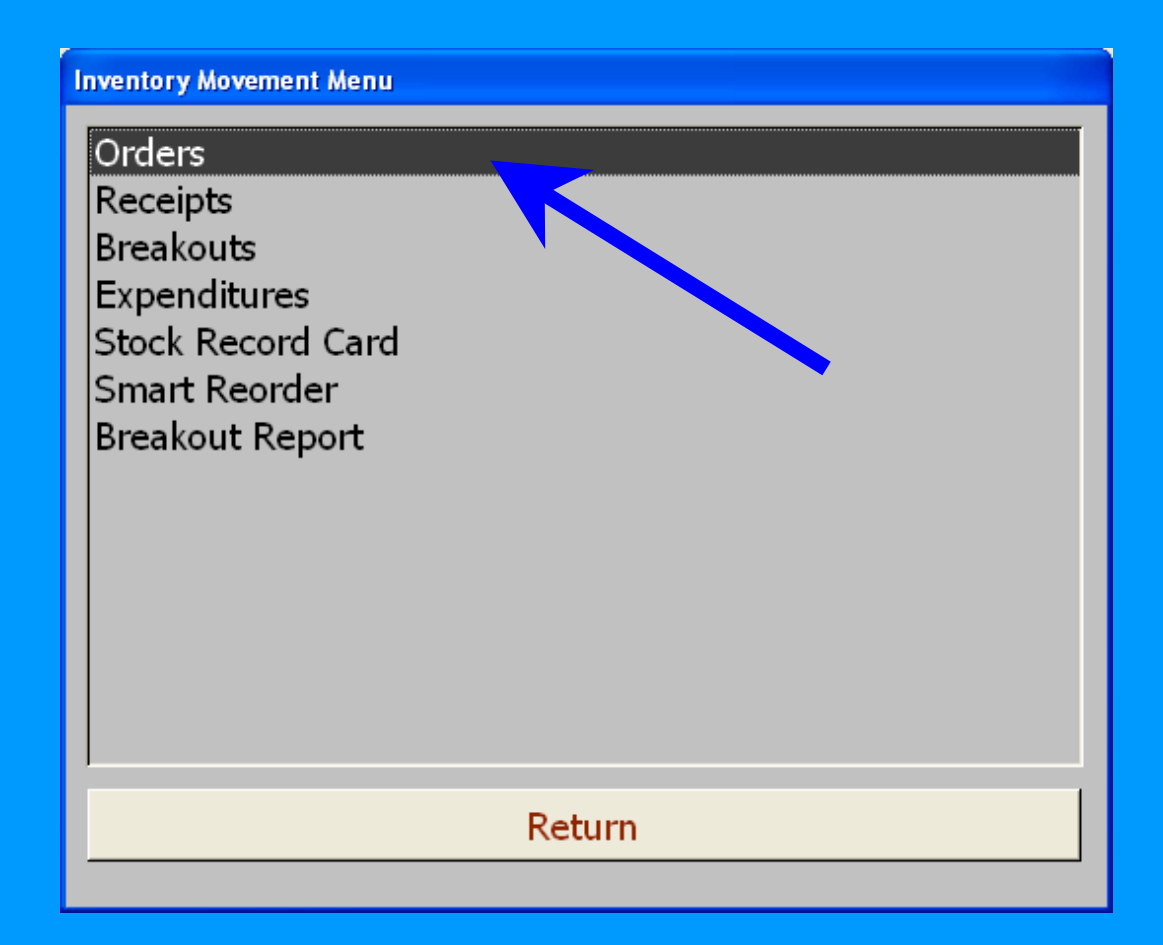

## Order from the ASL/ACB

#### Orders Menu

Create Purchase Orders (ASL/ACB) Create Purchase Orders (Smart Reorder) Outstanding Orders Report View/Print/Edit Purchase Orders (ASL/ACB) All Other Purchase Orders Create Requisitions OSO View/Print/Edit Requisitions OSO Create Requisitions Other Appropriations View/Print/Edit Requisitions Other Appropriations Cancel Order Form

Return

## Select your Items & generate the Orders

| Update ASL/ACB     Select All     Create P0                                                                                                    |                |               |                       |                     |       |                    |               |               |                 |                 |                 |         |   |
|----------------------------------------------------------------------------------------------------|----------------|---------------|-----------------------|---------------------|-------|--------------------|---------------|---------------|-----------------|-----------------|-----------------|---------|---|
| Dept. Category     SKU#     Description     Contract Number     Stock     Op<br>on<br>Order       A1     (A1) CANDY     050000248     (A1) CANDY 034000155 [N00189-0220-0923     0     0     432     EA     \$0.3800     Im       V     -     -     -     -     -     -     -     -     -       Update     ASL/ACB     Select All     Create P0     Return                                                                                                    | Order Report   |               |                       |                     |       |                    |               |               |                 |                 |                 |         | _ |
| A1      (A1) CANDY      0500000248      (A1) CANDY 034000155      000189-02-D-0923       0       0       432       EA       \$0.3800       #         Image: Image: Ima | Dept. Category | SKU#          | Description           | Contract Number     | Stock | Qty<br>On<br>Order | Order<br>Qty, | Order<br>Unit | Selling<br>Qty. | Selling<br>Unit | Article<br>Cost | Order   |   |
| Update ASL/ACB     Select All     Create PO       Update Current     De-Select All     Stock Record                                                                                                    | A1 (A1) CANDY  | • 0500000248  | (A1) CANDY 034000155  | 000189-02-D-0923    | 0     |                    | 432           | EA            |                 |                 | \$0.38          | 800 🕅   |   |
| Update ASL/ACB Select All Create PD Return                                                                                                    |                | •             | •                     |                     |       |                    |               |               |                 |                 |                 | <b></b> |   |
| Update ASL/ACB Select All Create PO Return                                                                                                    |                |               |                       |                     |       |                    |               |               |                 |                 |                 |         |   |
| Update ASL/ACB Select All Create PO<br>Delete Current De-Select All Stock Record Return                                                                                                    |                |               |                       |                     |       |                    |               |               |                 |                 |                 |         |   |
| Update ASL/ACB Select All Create PO Return                                                                                                    |                |               |                       |                     |       |                    |               |               |                 |                 |                 |         |   |
| Update ASL/ACB     Select All     Create PO       Delete Current     De-Select All     Stock Record                                                                                                    |                |               |                       |                     |       |                    |               |               |                 |                 |                 |         |   |
| Update ASL/ACB     Select All     Create PO       Delete Current     De-Select All     Stock Record                                                                                                    |                |               |                       |                     |       |                    |               |               |                 |                 |                 |         |   |
| Update ASL/ACB     Select All     Create PO     Return       Delete Current     De-Select All     Stock Record     Return                                                                                                    |                |               |                       |                     |       |                    |               |               |                 |                 |                 |         |   |
| Update ASL/ACB     Select All     Create PO       Delete Current     De-Select All     Stock Record                                                                                                    |                |               |                       |                     |       |                    |               |               |                 |                 |                 |         |   |
| Update ASL/ACB     Select All     Create PO       Delete Current     De-Select All     Stock Record                                                                                                    |                |               |                       |                     |       |                    |               |               |                 |                 |                 |         |   |
| Update ASL/ACB     Select All     Create PO       Delete Current     De-Select All     Stock Record                                                                                                    |                |               |                       |                     |       |                    |               |               |                 |                 |                 |         |   |
| Update ASL/ACB     Select All     Create PO       Delete Current     De-Select All     Stock Record                                                                                                    |                |               |                       |                     |       |                    |               |               |                 |                 |                 |         |   |
| Update ASL/ACB     Select All     Create PO       Delete Current     De-Select All     Stock Record                                                                                                    |                |               |                       |                     |       |                    |               |               |                 |                 |                 |         |   |
| Update ASL/ACB         Select All         Create PO         Return           Delete Current         De-Select All         Stock Record         Return                                                                                                    |                |               |                       |                     |       |                    |               |               | •               |                 |                 |         |   |
| Update ASL/ACB         Select All         Create PO         Return           Delete Current         De-Select All         Stock Record         Return                                                                                                    |                |               |                       |                     |       |                    |               |               |                 |                 |                 |         |   |
| Update ASL/ACB     Select All     Create PO       Delete Current     De-Select All     Stock Record                                                                                                    |                |               |                       |                     |       |                    |               |               |                 |                 |                 |         |   |
| Update ASL/ACB         Select All         Create PO         Return           Delete Current         De-Select All         Stock Record         Return                                                                                                    |                |               |                       |                     |       |                    |               |               |                 |                 |                 |         |   |
| Delete Current De-Select All Stock Record <u>K</u> eturn                                                                                                    |                | Update ASL/A  | CB <u>S</u> elect All | Creat               | e PO  |                    | -             |               |                 | 1               |                 |         |   |
|                                                                                                    |                | Delete Curren | t De-Select <u>A</u>  | ll S <u>t</u> ock R | ecord |                    | <u> R</u>     | etu           | rn              |                 |                 |         |   |

## View and Edit

| Section 2010 Sector Action 2010 Section 2010 Section 2010 |                                                                                                    | 🗖 🗗 🗙 |
|----------------------------------------------------------------------------------------------------|----------------------------------------------------------------------------------------------------|-------|
| Eile <u>W</u> indow <u>H</u> elp                                                                                                    |                                                                                                    |       |
|                                                                                                    | Orders Menu Create Purchase Orders (ASL/ACB) Create Purchase Orders (Smart Reorder) Outstanding Orders Report View/Print/Edit Purchase Orders (ASL/ACB) All Other Purchase Orders Create Requisitions OSO View/Print/Edit Requisitions OSO Create Requisitions Other Appropriations View/Print/Edit Requisitions Other Appropriations Cancel Order Form |       |
|                                                                                                    | Return                                                                                                    |       |
|                                                                                                    |                                                                                                    |       |
|                                                                                                    |                                                                                                    |       |

## Some Changes here

| Orders Updating and Ma               | nagement            |                                           |                   |                           |  |
|--------------------------------------|---------------------|-------------------------------------------|-------------------|---------------------------|--|
| - Order Search<br>V21658-4226-9760 • | Print DD-1155       | <u>D</u> elete Order                      |                   | 1                         |  |
|                                      | Add/View Line Items | <u>C</u> onfirm Order and<br>Generate 850 | <u>R</u> eturn    |                           |  |
| Order Information                    |                     |                                           |                   | 1                         |  |
| Order Number V21658-                 | 4226-9760 Date of O | der 13-Aug-2004                           |                   | Order Confirmed 🔽         |  |
| - Contract/Payment Inform            | ation               |                                           |                   |                           |  |
| Contractor                           | Admin               | ister By                                  | Payment UIC       |                           |  |
| ASL-0123 EDFORD                      |                     | AVSURFLANT                                | N60951            |                           |  |
| N00250-ASL-0123                      | CODE                | N412                                      | DEFENSE FINA      | ANCE & ACCOUNTING SERVICE |  |
| MCARTHUR TOWELS, IN                  | с.                  |                                           | NORFOLK OPE       | RATION LOCATION, CODE NVN |  |
| P. O. BOX 8790                       |                     |                                           | 9712 VIRGINI      | A AVENUE                  |  |
| HOT SPRINGS, AR 7191                 | 0                   |                                           | NORFOLK, VA       | 23511-3297                |  |
|                                      |                     |                                           | Statement 1       | FAST PAY PROCEDUR         |  |
| Delivery to FOB 17-Aug               | -2004               | <ul> <li>Destination</li> </ul>           | Statement 2       |                           |  |
| Discount Terms NET 30                |                     | Other                                     | Statement 3       | <u></u>                   |  |
| Chin To Information                  |                     |                                           | Reference Comment |                           |  |
| Ship to Information                  |                     |                                           |                   |                           |  |
| Issued By                            | Shi                 | ) TO                                      |                   |                           |  |
| USS Anzio CG 68                      | USS                 | Anzio CG 68                               |                   | PierSide Address          |  |
| Pier 4, NOB                          | Pier                | 4, NOB                                    |                   | 🗢 FPO Address             |  |
| Norfolk, VA, 23511                   | Nor                 | folk, VA, 23511                           |                   |                           |  |
|                                      |                     |                                           |                   |                           |  |
|                                      |                     |                                           |                   |                           |  |
|                                      |                     |                                           |                   |                           |  |
|                                      |                     |                                           |                   |                           |  |

#### • Note the EDI is highlighted

## Changes on this screen too

| Order Search       Print DD-1155       Delete Order         V21658-4252-9761       Add/View Line Items       Confirm Order and Generate 850       Return         Order Information       Order Number       V21658-4252-9761       Date of Order       08-Sep-2004       Order Confirmed       Confirmed |
|----------------------------------------------------------------------------------------------------|
| Add/View Line Items         Confirm Order and<br>Generate 850         Ceturn           Order Information         Order Number         V21658-4252-9761         Date of Order         08-Sep-2004         Order Confirmed         □                                                                       |
| Order Information Order Number V21658-4252-9761 Date of Order 08-Sep-2004 Order Confirmed                                                                                                    |
|                                                                                                    |
| Contract/Payment Information                                                                                                    |
| D2-D-0923 EDIOBDER COMNAVSURELANT N60951                                                                                                    |
| N00189-02-D-0923 CODE N412 DEFENSE FINANCE & ACCOUNTING SERVICE                                                                                                    |
| S & K SALES COMPANY NORFOLK OPERATION LOCATION, CODE NVN                                                                                                    |
| 2500 HAWKEYE COURT 9712 VIRGINIA AVENUE                                                                                                    |
| VIRGINIA BEACH, VA. 23452 NORFOLK, VA. 23511-3297                                                                                                    |
| Delivery to FOB 10-Sep-2004 C Destination Statement 2 -                                                                                                    |
| Discount Terms % C Other Statement 3<br>C Other Reference Comment                                                                                                    |
| Ship To Information                                                                                                    |
| Issued By     Ship To       SALES OFFICER     SALES OFFICER       USS Anzio CG 68     USS Anzio CG 68       Pier 4, NOB     Pier 4, NOB       Norfolk, VA, 23511                                                                                                    |

• Confirm Order and Generate 850

### What's an 850?

- Simply, it's your Purchase Order in an Electronic format
- You will put the 850 on disk and SALTS it out

### Same screen as normal

| Orders Updating and Mar  | iagement            |                                           |                              |                     |  |
|--------------------------|---------------------|-------------------------------------------|------------------------------|---------------------|--|
| Order Search             |                     |                                           | Ì                            |                     |  |
| V21658-4252-9761 💽       | Print DD-1155       | Delete Urder                              |                              |                     |  |
|                          | Add/View Line Items | <u>C</u> onfirm Order and<br>Generate 850 | <u>R</u> eturn               |                     |  |
| Order Information        |                     |                                           |                              |                     |  |
| Order Number V21658-4    | 252-9761 Date of O  | rder 08-Sep-2004                          |                              | Order Confirmed 🗖   |  |
| Contract/Payment Informa | ation               |                                           |                              |                     |  |
| Contractor               | Admin               | ister By                                  | Payment UIC                  |                     |  |
| 02-D-0923 EDI ORD        |                     | RNING                                     |                              |                     |  |
| N00189-02-D-0923         |                     |                                           |                              |                     |  |
| S & K SALES COMPANY      |                     | CHANGES TO IT.                            | PURCHASE ORDER, YOU WILL NOT | BE ABLE TO MAKE ANY |  |
| 2500 HAWKEYE COURT       |                     |                                           |                              |                     |  |
| VIRGINIA BEACH, VA 234   | 452                 |                                           | or I creat                   |                     |  |
|                          |                     |                                           | OK Cancel                    |                     |  |
| Delivery to FOB 10-Sep-  | 2004                | Delivery FOB                              | Statement 2                  |                     |  |
|                          |                     | <ul> <li>Destination</li> </ul>           | Statement 2                  |                     |  |
| Discount rerms   %       |                     | C Other                                   | Reference Comment            |                     |  |
| Ship To Information      |                     |                                           | Reference comment            |                     |  |
| Issued By                | Shi                 | о То                                      |                              |                     |  |
| SALES OFFICER            | SAL                 | ES OFFICER                                |                              | Ships Address       |  |
| USS Anzio CG 68          | USS                 | 6 Anzio CG 68                             |                              | PierSide Address    |  |
| Pier 4, NOB              | Pier                | · 4, NOB                                  |                              | C FPO Address       |  |
| Norfolk, VA, 23511       | Nor                 | folk, VA, 23511                           |                              |                     |  |

## Here's a change, Get a floppy disk ready

| Order Search     Print DD-1155     Delete Order       V21658-4252-9761 ·     Add/View Line Items     Confirm Order and Generate 850 |
|----------------------------------------------------------------------------------------------------|
| Add/View Line Items Confirm Order and Generate 850 Return                                                                           |
|                                                                                                    |
| Order Information                                                                                                    |
| Order Number V21658-4252-9761 Date of Order 08-Sep-2004 Order Confirmed 🔽                                                           |
| Contract/Payment Information                                                                                                    |
| Contractor Administer By Payment UIC                                                                                                |
| D2-D-0923 EDIORDER COMINAVE NEXCOM BackOffice                                                                                       |
| N00189-02-D-0923 CODE N41                                                                                                    |
| S & K SALES COMPANY This is an EDI order and requires a write enabled disk in the flore to S N, CODE NVN                            |
| 2500 HAWKEYE COURT                                                                                                    |
| VIRGINIA BEACH, VA 23452                                                                                                    |
| Delivery FDB Statement 1 FAST PAY PROCEDUR -                                                                                        |
| Delivery to FOB 10-Sep-2004 © Destination Statement 2                                                                               |
| Discount Terms % C Other Statement 3                                                                                                |
| Reference Comment                                                                                                    |
| Ship To Information                                                                                                    |
| Issued By Ship To                                                                                                    |
| SALES OFFICER SALES OFFICER                                                                                                    |
| USS Anzio CG 68 USS Anzio CG 68 • PierSide Address                                                                                  |
| Pier 4, NOB Pier 4, NOB C IFPO Address                                                                                              |
| Nortolk, VA, 23511 Nortolk, VA, 23511                                                                                               |

## When you print the 1155 for the RK file you will see a BIG change!

| Since State State | _ 2 🗙 |
|----------------------------------------------------------------------------------------------------|-------|
| Ele Window Help                                                                                                    |       |
| Orders Menu<br>Create Purchase Orders (ASL/ACB)<br>Create Purchase Orders (Smart Reorder)<br>Outstanding Orders Report<br>View/Print/Edit Purchase Orders (ASL/ACB)<br>All Other Purchase Orders<br>Create Requisitions OSO<br>View/Print/Edit Requisitions OSO<br>Create Requisitions Other Appropriations<br>View/Print/Edit Requisitions Other Appropriations<br>Cancel Order Form                                                                                                    |       |
| Return                                                                                                    |       |
|                                                                                                    |       |
|                                                                                                    |       |

| 1, (PURCHASE ORDER NO.)       2. DELLVERY ORDER NO.       3. DATE OF ORDER       A. BEQUISTION / ORDER NO.       PERCISE         0.01980-03D-0399       2. DELLVERY ORDER NO.       3. DATE OF ORDER       A. BEQUISTION / ORDER NO.       A. DELLVERY FOB         0.1930-040-04       V21058-4212-9746       A. DELLVERY FOB       V21058-4212-9746       A. DELLVERY FOB         0.1930-040-04       V21058-4212-9746       A. DELLVERY FOB       V21058-4212-9746       A. DELLVERY FOB         V35 Andro C6 68       CONTRACTOR       0-0-0399       EDI ORDER       To. Delivery to FOB Point By (DATE)       11. MARK IF         Name and       C. LICVD, JUNEON COMPANY, INC.       30-UI-04       BusiNess       Brail         14. SHIP TO:       15. PAYMENT WILL BE MADE BY N00051       MARK ALL         VSALES OFFICER       DEFENSE FINANCE & ACCOUNTING SERVICE       MARK ALL         USS Andro C6 68       DEFENSE FINANCE & ACCOUNTING SERVICE       MARK ALL         PAREIN YR       OB on another Government segncy or in accordance with and subject to terms an conditions       DEFENSE FINANCE & ACCOUNTING SERVICE         NORK, VA. 23511       This delivery order is issued on another Government segncy or in accordance with and subject to terms an conditions         Order A ST MAY PREVOLUS VEEN ON HE NOW MODIFED, SUBJECT TO ALL OF THE TRME AND CONTINUES       TORDER NUMBERED PURCHAS AND CONTINUES                                                                                                    | 1 (010001405.00                                                                                                    | PLIES OR S                                                                                                   | ERVICE                                                                                                    | ES DD-1155                                                                                                    | RE                                                                                    | CEIVE NUMB                                                 | ER                                                                                                   | С                                                         | ONFIRM                                                     | ED                              | CERTIFIED FOR                                             |
|----------------------------------------------------------------------------------------------------|----------------------------------------------------------------------------------------------------|----------------------------------------------------------------------------------------------------|----------------------------------------------------------------------------------------------------|----------------------------------------------------------------------------------------------------|---------------------------------------------------------------------------------------|------------------------------------------------------------|----------------------------------------------------------------------------------------------------|-----------------------------------------------------------|------------------------------------------------------------|---------------------------------|-----------------------------------------------------------|
| Nonseque cost         Page         Page                                                                                                    | 1. (PURCHASE OR                                                                                                    | DER NO.)                                                                                                    | 2. DF                                                                                                    | LIVERY ORD                                                                                                    | ERNO                                                                                  | 3. DATE O                                                  | ORDER                                                                                                | 4. REQ                                                    | UISITION                                                   | / ORDER NO                      | DEFENSE UNDMS                                             |
| 6. ISSUED BY UIC V2169 UIC V2169 U   | N00189-03-D-093                                                                                                    | 9                                                                                                    |                                                                                                    |                                                                                                    |                                                                                       | 30-Jul-04                                                  |                                                                                                    | V216                                                      | 58-4212-9                                                  | 746                             | REG 100                                                   |
| USS Anzio CG 68 PPO AE 09564-1188 COURNAVSURFLANT CODE Na12 Destination CODE Na12 Destination CODE Na12 Destination CODE Na12 Destination CODE Na12 Destination Destination CODE Na12 Destination Destination CODE Na12 Destination Destination CODE Na12 Destination Destination CODE Na12 Destination Destination CODE Na12 Destination Destination CODE Na12 Destination Destination CODE Na12 Destination Destination CODE Na12 Destination CODE Na12 Destination Destination CODE Na12 Destination CODE Na12 Destination Contract Destination Destination CODE Na12 Destination CODE Na12 Destination CODE Na12 Destination Destination Code Ration Code Rati | 6. ISSUED BY UIC                                                                                                    | V21658                                                                                                    | _                                                                                                    |                                                                                                    |                                                                                       | 7. ADMINIS                                                 | TERED B                                                                                              | Y                                                         |                                                            |                                 | 8. DELIVERY FOB                                           |
| FPD AE 09564-1188       CODE N412       Other         9. CONTRACTOR       030.0939       EDI ORDER       10. Delivery to FOB Point By (DATE)       11. MARK IF         Name and       C. LLOYD JOHNSON COMPANY, INC.       30Ui-04       Ismail       Ismail         Address       Son HAMPTON BLVD.       Smail       Ismail       Ismail         NORFOLK, VA 23905       IS. PAYMENT WILL BE MADE BY NE0051       MARK ALL         SALES OFFICER       DEFENSE FINANCE & ACCOUNTING SERVICE       PACKAGES AND         VIS Anato CG 68       DEFENSE FINANCE & ACCOUNTING SERVICE       PACKAGES AND         Norfok, VA, 23511       STI 2 VIRGINIA AVENUE       ONTRACTOR, CODE NVN       GREE NUMBER         Delivery Or       Ta delivery order Is issued on another Go vernment agency or in accordance with and subject to terms an conditions       of above numbered contract.       Finite the follow ing oit serms specified herein:       ONTRACTOR, MARK ALL         Delivery Or       Onther may Property object to terms and conditions of above numbered contract.       Finite hereins of the follow object to terms an conditions of above numbered contract.       Finite hereins of the follow object to terms an conditions of above numbered contract.       Finite office in go terms specified herein:       ONTRACTOR         Delivery Or       To Accounting and Appropriation Data       Opportation Symbol       Object 2 Act 2 Act 2       Oat 2                                                                                                    | USS Anzio CG 68                                                                                                    |                                                                                                    |                                                                                                    |                                                                                                    |                                                                                       | COMNAV                                                     | SURFLAM                                                                                              | NT                                                        |                                                            |                                 | Destination                                               |
| 9. CONTRACTOR 03.0-0939 EDI ORDER   Name and<br>Address C. LLOYD JOHNSON COMPANY, INC.<br>BOSH MAMPTON BLVD.<br>NORFOLK, VA 23000 10. Delivery to FOB Point By (DATE)<br>30. Juli-04 11. MARK FE<br>BUSINESS   14. SHIP TO:<br>SALES OFFICER DEFENSE FINANCE & ACCOUNTING SERVICE<br>NORFOLK 15 Imark ALL<br>DEFENSE FINANCE & ACCOUNTING SERVICE<br>NORFOLK 026 88   16. ADDR TO:<br>SALES OFFICER 15. PAYMENT WILL BE MADE BY N60051 MARK ALL<br>DEFENSE FINANCE & ACCOUNTING SERVICE<br>NORFOLK 026 88   16. ORDER TYPE This delivery order is issued on another Go verment agency or in accordance with and subject to terms an conditions<br>of above numbered contract.   16. ORDER TYPE This delivery order is issued on another Go verment agency or in accordance with and subject to terms an conditions<br>of above numbered contract.   16. ORDER TYPE This delivery order is issued on another Go verment agency or in accordance with and subject to terms an conditions<br>of above numbered contract.   17. MARE OF CONTRACTOR SIGNATURE   18. CONTRACTOR SIGNATURE   19. This box is an arked, supplier must sign Acceptance and return the follow ing or terms specified herein.<br>Accept Actry Code   17. Acceunting and Appropriation Data   18. Payment tile south an arked, supplier must sign Acceptance and return the follow ing or terms specified herein.<br>Accept Actry Code   19. This box is an arked, supplier must sign Acceptance and return the follow ing or terms specified herein.<br>Accept Actry Code   19. This box is an arked, supplier must sign Acceptance and return the follow ing or terms specified herein.<br>Accept Actry Code   19. The Accepted by the Government is same as quantity ordered, circle the amount. If<br>differen                                                                                                    | FPO AE 09564-11                                                                                                    | 88                                                                                                    |                                                                                                    |                                                                                                    |                                                                                       | CODE N4                                                    | 12                                                                                                   |                                                           |                                                            |                                 |                                                           |
|                                                                                                    |                                                                                                    |                                                                                                    |                                                                                                    |                                                                                                    |                                                                                       |                                                            |                                                                                                    |                                                           |                                                            |                                 | Other                                                     |
| Name and<br>Address       C. LLOYD JOHNSON COMPANY, INC.<br>NORFOLK, VA 23505       30-Jul/34       BUSINESS         12. Discount Terms<br>NET 30       Small<br>Disadvantage       Small<br>Disadvantage         14. SHIP TO:<br>SALES OFFICER       15. PAYMENT WILL BE MADE BY NE0051       Mark ALL<br>PACKAGES AND<br>SEE BLOCK 15       Mark ALL<br>PACKAGES AND<br>DEFENSE FINANCE & ACCOUNTING SERVICE<br>PACKAGES AND<br>ST2 VIRINIA AVENUE         16. ORDER TYPE<br>To dave numbered contract.       15. PAYMENT WILL BE MADE BY NE0051       MARK ALL<br>PACKAGES AND<br>ST2 VIRINIA AVENUE         Norfolk, VA, 23511       DEFENSE FINANCE & ACCOUNTING SERVICE<br>NORFOLK, VA, 23511       DEFENSE FINANCE & ACCOUNTING SERVICE<br>PACKAGES AND<br>ST2 VIRINIA AVENUE         Norfolk, VA, 23511       Frammer Contractors       Furnish the follow ing of terms specified herein.<br>ACCEPT ANCE, TH POWIDIALS MEEH on IS ADW MISTER FURCE SUBJECT TO ALL OF THE TERMS AND CONDITIONS<br>SET FORTH AND AGRES TO PERFORM THE SAME.         Purchase       SET FORTH AND AGRES TO PERFORM THE SAME.       DATE SIGNED         If dualbake is marked, supplier must sign Acceptance and return the following number of copies:       Accounting and Appropriation Data<br>Appropriation Smbol diase Control No. Allot Accity Acty Type Accity Acty<br>Code       Accounting and Appropriation Data<br>ST0. ACCOUNT NO. Allot Accity Acty Type Accity Acty<br>Code       Accounting and Appropriation Data<br>ST0. ACCOUNT NUMBER       DATE SIGNED<br>SIGNATURE OF HERINOCE MITTINE       DATE SIGNED<br>SIGNATURE OF ANTERCEPT AND<br>CONTRACTOR       Code Amount<br>And SubHad         17. Accounting and Appropriation Data<br>STAPATY PROCEDURES                                                                                                    | 9. CONTRACTOR 03-D-0939 EDI ORDER 10. Delivery to FOB Point By (DATE)                                                      |                                                                                                    |                                                                                                    |                                                                                                    |                                                                                       |                                                            |                                                                                                    |                                                           |                                                            |                                 | 11. MARK IF                                               |
| Name       9031 HAMPTON ELVD.       International international internation int                                                  | Name and C                                                                                                    |                                                                                                    | NSON                                                                                                    | COMPANY I                                                                                                    | NC                                                                                    | 30-Jul-0                                                   | 04                                                                                                   |                                                           |                                                            |                                 | BUSINESS                                                  |
| NORFOLK, VA 23505       NET 30       Install Involces to<br>SEE BLOCK 15       Install Involces to<br>SEE BLOCK 15       Install Involces to<br>SEE BLOCK 15         14. SHIP TO:<br>SALES OFFICER       15. PAYHER WILL BE MADE BY NROPS1       MARK ALL<br>PACKAGES AND<br>PARES WITH<br>CONTRACT OR<br>ORDER NUMBER         USS Anzio CG 68       NORFOLK OPERATION LOCATION, CODE NVN<br>9712 VIRGINIA AVENUE       MARK ALL<br>PACKAGES AND<br>ORDER NUMBER         Norfolk, VA, 23511       DEFENSE FINANCE & ACCOUNTING SERVICE<br>NORFOLK, VA, 23511       MARK ALL<br>PACKAGES AND<br>ORDER NUMBER         16. ORDER TYPE<br>of above numbered contract.       The relevent of the subject to terms an conditions<br>of RDER NUMBER         Delivery OF       Thatoener Your<br>ACCEPTANCE. THE CONTRACTOR HERESY ACCEPTS THE OFFER REPRESENTED BY THE NUMBERED PURCHASE<br>ORDER AS IT MAY PREVIOUSLY BEEN ORDER), SUBJECT TO ALL OF THE TERMS AND CONDITIONS<br>SET FORTH AND AGREES TO PERFORM THE SAME.         Introduction Symbol<br>ORDER AS IT MAY PREVIOUSLY BEEN ORDER), SUBJECT TO ALL OF THE TERMS AND<br>SET FORTH AND AGREES TO PERFORM THE SAME.       DATE SIGNATURE<br>TYPE ACAGE AND<br>CONTRACTOR       DATE SIGNATURE<br>TYPE ACAGE AND<br>CONTRACTOR       DATE SIGNATURE<br>TYPE ACAGE AND<br>CONTRACTOR       DATE SIGNATURE<br>ACCOUNTING SAME<br>SAME AND AND<br>CONTRACTOR       DATE SIGNATURE<br>ACCOUNTING SAME<br>SAME AND AND<br>CONTRACT PAY PROCEDURES APPLY. THE SIGNED ORIGINAL OF THIS ORDER MUST ACCOMPANY THE INVOICE AT TIME OF SUBMISSION TO<br>DAD OF PAYMENT. ONE COMPLY OF THE INVOICE MUST BE MAILED TO THE SHIP CARE OF FLEET POST OFFICE ADDRESS.         In untilty accepted by the Government is same as quantify ordered, circle the amount. If<br>different, enter actual quantity ordered and                                                                                                    | Address 80                                                                                                    | 31 HAMPTO                                                                                                    | N BLVE                                                                                                    | D.                                                                                                    |                                                                                       | 12. Discou                                                 | nt Terms                                                                                             |                                                           |                                                            |                                 | Small                                                     |
| 13. Mail Invoices to     Disadvantage       SEE ELOCK 15     Women Owned       AskLES OFFICER     USS Anzio CG 68       USS Anzio CG 68     DEFENSE FINANCE & ACCOUNTING SERVICE       Norfolk, VA, 23511     ST2 VIRGINIA AVENUE       Delivery     If a before and the downed of the downed of the dow                                                                                                    | N                                                                                                    | ORFOLK, VA                                                                                                   | 23505                                                                                                    |                                                                                                    |                                                                                       | NET 30                                                     |                                                                                                    |                                                           |                                                            |                                 | Small                                                     |
| SEE BLOCK 15       Women owned         SALES OFFICER       UIS Anzio CG 68       MARK ALL         VUSS Anzio CG 68       DEFENSE FINANCE & ACCOUNTING SERVICE<br>NORFOLK OPERATION LOCATION, CODE NVN       PACKAGES AND<br>PAPERS WITH<br>CONTRACT OR<br>OTBERNSE TIMAV REVUE         Norfolk, VA, 23511       DEIVERY       DI above numbered contract.         16. ORDER TYPE       This delivery order is issued on another Go vernment agency or in accordance with and subject to terms an conditions<br>of above numbered contract.         Delivery       C       Reference Your       Furnish the follow ing of terms specified herein.<br>ACCEPTANCE, THE CONTRACTORY HEREBY ACCEPTS THE OFFER REPRESENTED BY THE NUMBERED PURCHASE<br>ONDERD, SUBJECT TO ALL OF THE TERMS AND CONDITIONS<br>SET FORTH AND AGREES TO PERFORM THE SAME.         Mame OF CONTRACTOR       SIGNATURE       TYPED NAME AND TITLE       DATE SIGNATURE         17.       Accounting and Appropriation Data<br>Appropriation Symbol       Object       Bureau       Sub Authorization       Trans       Properti<br>Accety Actty       Cost       Amount         6000000303       CANDY SNICKER       288       EA       \$0.3000       \$103.68       Stock #         62000000393       CANDY SNICKER       288       EA       \$0.3000       \$103.68       EA         62000000393       CANDY SNICKER       288       EA       \$0.3000       \$103.68       EA <t< td=""><td></td><td></td><td></td><td></td><td></td><td>13. Mail Inv</td><td>voices to</td><td></td><td></td><td></td><td>Disadvantage</td></t<>                                                                                                    |                                                                                                    |                                                                                                    |                                                                                                    |                                                                                                    |                                                                                       | 13. Mail Inv                                               | voices to                                                                                            |                                                           |                                                            |                                 | Disadvantage                                              |
| 14. SHIP TO:       IS. PAYMENT WILL BE MADE BY N60951       MARK ALL         USS ANZIC CG 68       DEPENSE FINANCE & ACCOUNTING SERVICE       PAPERS WITH         Norfolk, VA, 23511       ORDER TYPE       This delivery order is issued on another Go vernment agency or in accordance with and subject to terms an conditions         Delivery IV       If above numbered contract.       Furnish the follow ing of terms specified herein.         ACCEPTANCE: THE CONTRACTOR V HEREBY ACCEPTS THE OFFEN REPRESENTED BY THE NUMBERED PURCHASE       ORDER AS TH AND ARRES TO PERFORM THE SAME.         Purchase       ORDER AS IT MAY PREVIOUSLY BEEN OR IS NOW MODIFED, SUBJECT TO ALL OF THE TERMS AND CONDITIONS       DET FORT HAD ARRES TO PERFORM THE SAME.         NAME OF CONTRACTOR       SIGNATURE       TYPED NAME AND TITLE       DATE SIGNED         If this box is marked, supplier must sign Acceptance and return the follow ing number of copies:       IT.       Acceounting and Appropriation Data         Appropriation Symbol       Object       Butter and Appropriation Trans       Property       Cost       Amount         45000000393       CANDY SNICKER       288       EA       \$0.3600       \$103.68         25.       Total:       \$103.68       Es.       Total:       \$103.68         26.00ANTIVI NO CLIMPS OF AUTHORIZED       Cost Authorization       Amount       Cost Amount       Stock #       Deseription                                                                                                    |                                                                                                    |                                                                                                    |                                                                                                    |                                                                                                    |                                                                                       | SEE BL                                                     | OCK 15                                                                                               |                                                           |                                                            |                                 | Women Owned                                               |
| SALES OFFICER       DEFENSE FINANCE & ACCOUNTING SERVICE<br>NORFOLK OPERATION LOCATION, CODE NVN<br>9712 VIRGINIA AVENUE       DADERS NUTH<br>ORDERS NUMBER<br>ORDER NUMBER         Norfolk, VA, 23511       Delivery V       Off above numbered contract.       ORDER NUMBER         Delivery V       Off above numbered contract.       Furnish the follow ing of terms specified herein.<br>ACCEPTANCE. THE CONTRACTORY HEREBY ACCEPTS THE OFFER REPRESENTED BY THE NUMBERED PURCHASE<br>ORDER AST MAY REVIOUSLY BEEN OF IS NOW MODIFED, SUBJECT TO ALL OF THE TEMBS AND CONDITIONS<br>SET FORTH AND AGREES TO PERFORM THE SAME.         NAME OF CONTRACTOR       SIGNATURE       TYPED NAME AND TITLE       DATE SIGNATURE         NAME OF CONTRACTOR       SIGNATURE       TYPED NAME AND TITLE       DATE SIGNED         17.       Accounting and Appropriation Data       Amount       Accing Acty       Code       Amount         47.4930.NC1A       Object       Bureau       Sub Authorization       Type Aceit SATI V       Code       Amount         600000393       CANDY SNICKER       288       EA       9.3000       \$103.68       25.       Total:       \$103.68         FAST PAY PROCEDURES APPLY. THE SIGNED ORIGINAL OF THE SIDER MUST ACCOMPANY THE INVOICE ADDRESS.       Stock #       0.30000       \$103.68       25.       Total:       \$103.68         FAST PAY PROCEDURES APPLY. THE SIGNED ORIGINAL OF THE SIGNED OF FICE R DAT THE OF CONTRACT EXCEPT AS       28.                                                                                                    | 14. SHIP TO:                                                                                                    |                                                                                                    |                                                                                                    | 1                                                                                                    | 5. PAY                                                                                | MENT WILL BE                                               | MADE BY                                                                                              | N60951                                                    |                                                            |                                 | MARK ALL                                                  |
| USS Anzio CG 68       NORFOLK OPERATION LOCATION, CODE NVN       CONTRACTOR         Pier 4, NOB       9712 VIRGINIA AVENUE       CONTRACTOR         Norfolk, VA, 23511       Contract.       ORDER NVNE       CONTRACTOR         Delivery       It advenumbered contract.       Faference Your       For Above numbered contract.       Furnish the follow ing of terms specified herein.         ACCEPTANCE:       IFEONTRACTORY MEREBY ACCEPTS THE OFER REPRESENTED BY THE NUMBERED PURCHASE         Purchase       SET FORTH AND AGREES TO PERFORM THE SAME.       Date Signature       Date Signature         NAME OF CONTRACTOR       SIGNATURE       TYPED NAME AND TITLE       DATE SIGNED         If this box is marked, supplier must sign Acceptance and return the follow ing number of copies:       Accounting and Appropriation Data       Parcel 410         Appropriation Symbol       Object       Bureau       Muthorization Trans       Property       Code       Amount         97X4930.NO1A       OD 00000393       CANDY SNICKER       288       EA       \$0.3600       \$103.68         Sock #       Description       P0 # V21658-4212-9746       Quantity       Unit       Unit       Unit Price       Amount         0500000393       CANDY SNICKER       288       EA       \$0.3600       \$103.68       25.       Total:       \$                                                                                                    | SALES OFFICE                                                                                                    | R                                                                                                    |                                                                                                    |                                                                                                    | DEF                                                                                   | ENSE FINANC                                                | CE & ACC                                                                                             | OUNTING                                                   | G SERVI                                                    | CE                              | PACKAGES AND<br>PAPERS WITH                               |
| Pier 4, NOB       9712 VIRGINIA AVENUE       ORDER NUMBER         Norolik, VA, 23511       This delivery order is issued on another Go vernment agency or in accordance with and subject to terms an conditions         Delivery       This delivery order is issued on another Go vernment agency or in accordance with and subject to terms an conditions         Delivery       This delivery order is issued on another Go vernment agency or in accordance with and subject to terms an conditions         Purchase       Formation another Go vernment agency or in accordance with and subject to terms an conditions         Purchase       Formation another Go vernment agency or in accordance with and subject to terms an conditions         Purchase       Formation and the property order is issued on another Go vernment agency or in accordance with and subject to terms an conditions         NAME OF CONTRACTOR       SIGNATURE       TYPED NAME AND TITLE       DATE SIGNED         It this box is marked, supplier must sign Acceptance and return the follow ing number of copies:       TAROPORTIAL Acceptance       Cost       Amount         Appropriation Data       Appropriation Data       Appropriation Data       Appropriation Data       Acceptance       Stock #       Ocode 21001       0000250       TO       V21658       000042129746       Stock #         6000000393       CANDY SNICKER       288       EA       \$0.3600       \$103.68       \$103.68         F                                                                                                    | USS Anzio CG 6                                                                                                    | 38                                                                                                    |                                                                                                    |                                                                                                    | NOR                                                                                   | FOLK OPERA                                                 | TION LO                                                                                              | CATION,                                                   | CODE N                                                     | VN                              | CONTRACT OR                                               |
| Norfolk, VA, 23511                                                                                                    | Pier 4, NOB                                                                                                    |                                                                                                    |                                                                                                    |                                                                                                    | 9712                                                                                  | VIRGINIA AV                                                | ENUE                                                                                                 |                                                           |                                                            |                                 | ORDER NUMBER                                              |
| 16. ORDER TYPE       This delivery order is issued on another Go vernment agency or in accordance with and subject to terms an conditions of above numbered contract.         Delivery       Purchase       Furnish the follow ing of terms specified herein. ACCEPTANCE. THE CONTRACTOR HEREY ACCEPTS THE OFFER REPRESENTED BY THE NUMBERED PURCHASE ORDER AS IT MAY PREVIOUSLY BEEN OR IS NOW MODIFED, SUBJECT TO ALL OF THE TERMS AND CONDITIONS SET FORTH AND AGREES TO PERFORM THE SAME.         NAME OF CONTRACTOR       SIGNATURE       TYPED NAME AND TITLE       DATE SIGNED         17.       Accounting and Appropriation Data       Poporty       Cost       Amount         And Sublead       Object       Bureau       Sub Authorization       Trans       Poporty       Cost       Amount         97X4930.NC1A       000       21001       0       000250       7C       V21658       000042129746       \$103.68         Stock #       Description       P0 # V21658-4212-8746       Quantity       Unit       Unit Price       Amount         0600000393       CANDY SNICKER       288       EA       \$0.3001213.68       \$103.68         FAST PAY PROCEDURES APPLY. THE SIGNED ORIGINAL OF THIS ORDER MUST ACCOMPANY THE INVOICE AT TIME OF SUBMISSION TO DAO OF PAYMENT. ONE COMPLY OF THE INVOICE MUST BE MAILED TO THE SHIP CARE OF FLEET POST OFFICE ADDRESS.       ED order - Not Valid For Payment         A.       KACZUR, LTJG, SC, USNR       CONFRAST OT HE<                                                                                                    | Norfolk, VA, 235                                                                                                    | 511                                                                                                    |                                                                                                    |                                                                                                    |                                                                                       |                                                            |                                                                                                    |                                                           |                                                            |                                 |                                                           |
| Delivery       Printiph the follow ing of terms specified horein.         ACCEPTRANCE. THE CONTRACTORY HEREBY ACCEPTS THE OFFER REPRESENTED BY THE NUMBERED PURCHASE<br>ORDER AS IT MAY PREVIOUSLY BEEN OR IS NOW MODIFED, SUBJECT TO ALL OF THE TERMS AND CONDITIONS<br>SET FORTH AND AGREES TO PERFORM THE SAME.         MAME OF CONTRACTOR       SIGNATURE       TYPED NAME AND TITLE       DATE SIGNED         If this box is marked, supplier must sign Acceptance and return the follow ing number of copies:       T       Accounting and Appropriation Data         Appropriation Symbol       Object       Bureau       Sub Authorization       Trans       Property       Cost       Amount         And SubHead       Class       Control No.       Allot       Accept Acting Trans       Property       Cost       Amount         6000000393       CANDY SNICKER       288       EA       \$0.3680       \$103.68         25.       Total:       \$103.68       [25.       Total:       \$103.68         26.       ApproceDURES APPLY. THE SIGNED ORIGINAL OF THIS ORDER MUST ACCOMPANY THE INVOICE AT TIME OF SUBMISSION TO<br>DAO OF PAYMENT. ONE COMPLY OF THE INVOICE MUST BE MAILED TO THE SHIP CARE OF FLEET POST OFFICE ADDRESS.         If quantity accepted by the Government is same as quantity ordered, circle the amount. If       24. UNITED STATES OF AMERICA         26.       COMPLY OF THE INVOICE MUST BE MAILED TO THE SHIP CARE OF FLEET POST OFFICE ADDRESS. <td< td=""><td>16. ORDER TYPE</td><td>This delivery<br/>of above num</td><td>order is<br/>bered c</td><td>issued on an</td><td>other G</td><td>o vernment age</td><td>ncy or in a</td><td>accordanc</td><td>e with an</td><td>d subject to te</td><td>rms an conditions</td></td<>                                                                                                    | 16. ORDER TYPE                                                                                                    | This delivery<br>of above num                                                                                | order is<br>bered c                                                                                                    | issued on an                                                                                                    | other G                                                                               | o vernment age                                             | ncy or in a                                                                                          | accordanc                                                 | e with an                                                  | d subject to te                 | rms an conditions                                         |
| Purchase       CCCEPTANCE. THE CONTRACTORY HEREBY ACCEPTS THE OFFER REPRESENTED BY THE NUMBERED PURCHASE         ORDER AS IT MAY PREVIOUSLY BEEN OR IS NOW MODIFED, SUBJECT TO ALL OF THE TERMS AND CONDITIONS         SET FORTH AND AGREES TO PERFORM THE SAME.         It this box is marked, supplier must sign Acceptance and return the following number of copies:         17.       Accounting and Appropriation Data         Appropriation Symbol       Object         And Subhead       Object         Control No.       Allot         Accitg Actify       Type         Accig Actify       Cost         Amount       Control No.         Allot       Accifg Actify         Order Job       21001         0       000250         7C       V21658         0000042129746       S103.68         Stock #       Description         Description       PO # V21658-4212-9746       Quantity         000000393       CANDY SNICKER       288       EA       \$0.3600         56x #       Description       PO # V21658-4212-9746       Quantity       Unit Price       Amount         050000393       CANDY SNICKER       288       EA       \$0.3600       \$103.68         25.       Total:       \$10000000000000000000000000                                                                                                    | Delivery 🗹                                                                                                    | Reference Yo                                                                                                 | ur                                                                                                    |                                                                                                    |                                                                                       | F                                                          | urnish the                                                                                           | follow ing                                                | of terms                                                   | specified here                  | in.                                                       |
| Purchase       ORDER AS IT MAY PREVIOUSLY BEEN OR IS NOW MODIFED, SUBJECT TO ALL OF THE TERMS AND CONDITIONS<br>SET FORTH AND AGREES TO PERFORM THE SAME.         NAME OF CONTRACTOR       SIGNATURE       TYPED NAME AND TITLE       DATE SIGNED         If this box is m arked, supplier must sign Acceptance and return the following number of copies:       TAPPOPRIATION       DATE SIGNATURE       TYPED NAME AND TITLE       DATE SIGNED         If this box is m arked, supplier must sign Acceptance and return the following number of copies:       Tans       Property       Cost       Amount         Accounting and Appropriation Data       Appropriation Symbol       Object       Bureau       Sub Authorization       Tans       Property       Cost       Amount         97X4930.NC1A       000       21001       0       000250       7C       V21658       Obio002129746       \$103.68         Stock #       Description       P0 # V21658-4212-9746       Quantity       Unit       Unit Price       Amount         0500000393       CANDY SNICKER       288       EA       \$0.3600       \$103.68       \$25.       Total:       \$103.68         7AY PROCEDURES APPLY THE SIGNED ORIGINAL OF THIS ORDER MUST ACCOMPANY THE INVOICE AT TIME OF SUBMISSION TO DAO OF PAYMENT. ONE COMPLY OF THE INVOICE MUST BE MAILED TO THE SHIP CARE OF FLEET POST OFFICE ADDRESS.       EDI order - Not Valid For Payment       A. KACZUR, LTJG,SC, USNR                                                                                                    |                                                                                                    | ACCEPTANC                                                                                                    | E. THE C                                                                                                    | CONTRACTOR                                                                                                    | Y HERE                                                                                | EBY ACCEPTS                                                | THE OFFE                                                                                             | R REPRE                                                   | SENTED                                                     | BY THE NUME                     | ERED PURCHASE                                             |
| Image: Start Point Autor Autor Start Start Star                                | Purchase                                                                                                    | ORDER AS IT                                                                                                  | MAY PI                                                                                                    | REVIOUSLY B                                                                                                    | EEN OF                                                                                | R IS NOW MOD                                               | IFED, SUE                                                                                            | BJECT TO                                                  | ALL OF T                                                   | HE TERMS AN                     | ID CONDITIONS                                             |
| NAME OF CONTRACTOR       SIGNATURE       TYPED NAME AND TITLE       DATE SIGNED         If this box is marked, supplier must sign Acceptance and return the following number of copies:       Accounting and Appropriation Data       Property       Cost       Amount         Appropriation Symbol       Object       Control No. Altot Acct'g Act'y       Cost       Amount         97X4930.NC1A       000       21001       0       000250       7C       V21658       000042129746       \$103.68         Stock #       Description       P0 # V21658-4212-9746       Quantity       Unit       Unit       Property       Cost       Amount         0500000393       CANDY SNICKER       288       EA       \$0.3600       \$103.68       Es         FAST PAY PROCEDURES APPLY. THE SIGNED ORIGINAL OF THIS ORDER MUST ACCOMPANY THE INVOICE AT TIME OF SUBMISSION TO DAO OF PAYMENT. ONE COMPLY OF THE INVOICE MUST BE MAILED TO THE SHIP CARE OF FLEET POST OFFICE ADDRESS.       ED order - Not Valid For Payment         Inspected       NECEPTED, AND       27. SHIP NO.       A. KACZUR, LTJG, SC, USNR         OATE       SIGNATURE OF AUTHORIZED       COMPLETE ADD THE CONTRACT EXCEPTER AS       31. PAYMENT         OATE       SIGNATURE OF AUTHORIZED       COMPLETE ADTILL       FINAL         That       SIGNATURE OF AUTHORIZED       COMPLETE       COMPLETE                                                                                                    |                                                                                                    | SETFORTHY                                                                                                    | UND AGI                                                                                                    | NEES TO FER                                                                                                    | FORM                                                                                  | THE SAME.                                                  |                                                                                                    |                                                           |                                                            |                                 |                                                           |
| NAME OF CONTRACTOR       SIGNATURE       TYPED NAME AND TITLE       DATE SIGNED         If this box is marked, supplier must sign Acceptance and return the follow ing number of copies:       IT       Date Signed         7.       Accounting and Appropriation Data       Property       Cost       Amount         Appropriation Symbol       Object       Bureau       Auto Acctrg Actry       Trans       Property       Cost       Amount         Appropriation Symbol       Object       Bureau       Auto Acctrg Actry       Trans       Property       Cost       Amount         97X4930.NC1A       000       21001       0<000250                                                                                                    |                                                                                                    |                                                                                                    |                                                                                                    |                                                                                                    |                                                                                       |                                                            |                                                                                                    |                                                           |                                                            |                                 |                                                           |
| If this box is marked, supplier must sign Acceptance and return the follow ing number of copies:         17.       Accounting and Appropriation Data         Appropriation Symbol       Object       Bureau       Sub       Authorization       Property       Cost       Amount         And Subhead       Ouo       21001       0       000250       7C       V21658       000042129746       \$103.68         Stock #       Description       PO # V21658-4212-9746       Quantity       Unit       Unit       Price       Amount         0500000393       CANDY SNICKER       288       EA       \$0.3600       \$103.68         FAST PAY PROCEDURES APPLY. THE SIGNED ORIGINAL OF THIS ORDER MUST ACCOMPANY THE INVOICE AT TIME OF SUBMISSION TO       DAO OF PAYMENT. ONE COMPLY OF THE INVOICE MUST BE MAILED TO THE SHIP CARE OF FLEET POST OFFICE ADDRESS.         If quantity accepted by the Government is same as quantity ordered, circle the amount. If       24. UNITED STATES OF AMERICA         different, enter actual quantity ordered and circle.       27. SHIP NO.       AcC2UR, LTJG,SC,USNR         26. QUANTITY IN COLUMN 20 HAS BEEN       27. SHIP NO.       AcC2UR, LTJG,SC,USNR       AcC2UR, LTJG,SC,USNR         DATE       SIGNATURE OF AUTHORIZED       27. SHIP NO.       Accept Authorizet       Accept Authorizet         31. PAYMENT       COMPRMS TO THE       PARTIAL                                                                                                    | NAME OF 0                                                                                                    | CONTRACTOR                                                                                                   |                                                                                                    |                                                                                                    | SIGNAT                                                                                | URE                                                        |                                                                                                    | TYPED I                                                   | NAME AN                                                    | D TITLE                         | DATE SIGNED                                               |
| Accounting and Appropriation Data         Appropriation Symbol<br>Ad SubHead       Object<br>Control       Bureau<br>Control       Sub<br>Authorization       Translow       Property<br>Code       Cost<br>Code       Amount         97X4930.NC1A       000       21001       0       000250       7C       V21658       000042129746       \$103.68         Stock #       Description       PO # V21658-4212-9746       Quantity       Unit       Unit       Price       Amount         0500000393       CANDY SNICKER       288       EA       \$0.3600       \$103.68         25.       Total:       \$103.68       [25.       Total:       \$103.68         25.       Total:       \$103.68       [25.       Total:       \$103.68         25.       Total:       \$103.68       [25.       Total:       \$103.68         26.       DATE       COMPLY OF THE INVOICE MUST BE MAILED TO THE SHIP CARE OF FLEET POST OFFICE ADDRESS.       [26.       Total:       \$103.68         27.       Stop Advected by the Government is same as quantity ordered, circle the amount. If       [27. SHIP NO.       [24. UNITED STATES OF AMERICA         26.       QUANTITY IN COLUMN 20 HAS BEEN       ACCEPTED, AND       [27. SHIP NO.       [27. SHIP NO.       [26. COMPLETE       [26. FINAL       [27. S                                                                                                    | If this box is                                                                                                    | s marked, sup                                                                                                | plier mu                                                                                                    | ist sign Accep                                                                                                    | tance a                                                                               | nd return the fo                                           | llow ing n                                                                                           | umber of                                                  | copies:                                                    |                                 |                                                           |
| Appropriation       Symbol<br>class       Object<br>Control No.       Bureau<br>Altot       Authorization<br>Acct'g Act'y       Trans<br>Acct'g Act'y       Property<br>Code       Cost<br>Acct'g Act'y       Amount         97X4930.NC1A       000       21001       0       000250       7C       V21658       000042129746       \$103.68         Stock #       Description       PO # V21658-4212-9746       Quantity       Unit       Unit       Unit Price       Amount         0500000393       CANDY SNICKER       288       EA       \$0.3600       \$103.68         FAST PAY PROCEDURES APPLY. THE SIGNED ORIGINAL OF THIS ORDER MUST ACCOMPANY THE INVOICE AT TIME OF SUBMISSION TO<br>DAO OF PAYMENT. ONE COMPLY OF THE INVOICE MUST BE MAILED TO THE SHIP CARE OF FLEET POST OFFICE ADDRESS.       25.       Total:       \$103.68         26.       Quantity accepted by the Government is same as quantity ordered, circle the amount. If<br>different, enter actual quantity ordered and circle.       24. UNITED STATES OF AMERICA         26.       QUANTITY IN COLUMN 20 HAS BEEN<br>CONFRACT EXCEPT AS       27. SHIP NO.       A. KACZUR, LTJG, SC, USNR         DATE       SIGNATURE OF AUTHORIZED<br>GOVERNMENT REPRESENTATIVE       21. PARTIAL       FINAL       A. KACZUR, LTJG, SC, USNR         37. RECEIVED AT       38. RECEIVED BY 39. DATE RECEIVED       40. TOTAL CONTAINERS       41. S/R ACCOUNT NUMBER       41. S/R VOUCHER NO.                                                                                                    | 17.                                                                                                    |                                                                                                    |                                                                                                    | A                                                                                                    | ccounti                                                                               | ng and Approp                                              | riation Da                                                                                           | ta                                                        |                                                            |                                 |                                                           |
| And SubHead       class       Control No.       Alict       Acct'g Act'y       Type       Acct'g Act'y       Code         97X4930.NC1A       000       21001       0       000250       7C       V21658       000042129746       \$103.68         Stock #       Description       PO # V21658-4212-9746       Quantity       Unit       Unit       Unit Price       Amount         0500000393       CANDY SNICKER       288       EA       \$0.3600       \$103.68         FAST PAY PROCEDURES APPLY. THE SIGNED ORIGINAL OF THIS ORDER MUST ACCOMPANY THE INVOICE AT TIME OF SUBMISSION TO DAO OF PAYMENT. ONE COMPLY OF THE INVOICE MUST BE MAILED TO THE SHIP CARE OF FLEET POST OFFICE ADDRESS.       \$103.68         If quantity accepted by the Government is same as quantity ordered, circle the amount. If       24. UNITED STATES OF AMERICA         26. QUANTITY IN COLUMN 20 HAS BEEN       27. SHIP NO.       ED order - Not Valid For Payment         A. KACZUR, LTJG,SC,USNR       CONFORMS TO THE       CONFORMS TO THE       ED order - Not Valid For Payment         30. PATE       SIGNATURE OF AUTHORIZED       31. PAYMENT       COMPLETE       PARTIAL         GOVERNMENT REPRESENTATIVE       9. DATE RECEIVED BY 39. DATE RECEIVED       40. TOTAL CONTAINERS 41. S/R ACCOUNT NUMBER       41. S/R VOUCHER NO.                                                                                                    | Appropriation                                                                                                    | Symbol (                                                                                                    | Object                                                                                                    | Bureau                                                                                                    | Sub                                                                                   | Authorization                                              | Trans                                                                                                | Prop                                                      | erty                                                       | Cost                            | Amount                                                    |
| 97X4930.NC1A       000       21001       0       000250       7C       V21658       000042129746       \$103.68         Stock #       Description       PO # V21658-4212-9746       Quantity       Unit       Unit       Unit Price       Amount         0500000393       CANDY SNICKER       288       EA       \$0.3600       \$103.68         FAST PAY PROCEDURES APPLY. THE SIGNED ORIGINAL OF THIS ORDER MUST ACCOMPANY THE INVOICE AT TIME OF SUBMISSION TO DAO OF PAYMENT. ONE COMPLY OF THE INVOICE MUST BE MAILED TO THE SHIP CARE OF FLEET POST OFFICE ADDRESS.       25.       Total:       \$103.68         f quantity accepted by the Government is same as quantity ordered, circle the amount. If       24. UNITED STATES OF AMERICA       EDI order - Not Valid For Payment         A. KACZUR, LTJG,SC,USNR       26. QUANTITY IN COL UMN 20 HAS BEEN       27. SHIP NO.       A. KACZUR, LTJG,SC,USNR         CONFORMS TO THE       21. PAYMENT       CONFORMS TO THE       A. KACZUR, LTJG,SC,USNR         DATE       SIGNATURE OF AUTHORIZED       31. PAYMENT       COMPLETE       A. KACZUR, LTJG,SC,USNR         37. RECEIVED AT       38. RECEIVED BY 39. DATE RECEIVED       40. TOTAL CONTAINERS 41. S/R ACCOUNT NUMBER 41. S/R VOUCHER NO.         Pub Date 30. WEA       39. DATE RECEIVED       40. TOTAL CONTAINERS 41. S/R ACCOUNT NUMBER 41. S/R OUCHER NO. <td>And Sub</td> <td>Head</td> <td>class</td> <td>Control No.</td> <td>Allot</td> <td>Acct'g Act'y</td> <td>Туре</td> <td>Acct'g</td> <td>Act'y</td> <td>Code</td> <td></td>                                                                                                    | And Sub                                                                                                    | Head                                                                                                    | class                                                                                                    | Control No.                                                                                                    | Allot                                                                                 | Acct'g Act'y                                               | Туре                                                                                                 | Acct'g                                                    | Act'y                                                      | Code                            |                                                           |
| Stock #       Description       PO # V21658-4212-9746       Quantity       Unit       Unit       Unit       Unit       Price       Amount         0500000393       CANDY SNICKER       288       EA       \$0.3600       \$103.68         25.       Total:       \$103.68       25.       Total:       \$103.68         FAST PAY PROCEDURES APPLY. THE SIGNED ORIGINAL OF THIS ORDER MUST ACCOMPANY THE INVOICE AT TIME OF SUBMISSION TO DAO OF PAYMENT. ONE COMPLY OF THE INVOICE MUST BE MAILED TO THE SHIP CARE OF FLEET POST OFFICE ADDRESS.         If quantity accepted by the Government is same as quantity ordered, circle the amount. If       24. UNITED STATES OF AMERICA         different, enter actual quantity ordered and circle.       27. SHIP NO.       EDI order - Not Valid For Payment         26. QUANTITY IN COLUMN 20 HAS BEEN       27. SHIP NO.       A. KACZUR, LTJG,SC, USNR         CONTRACT EXCEPT AS       31. PAYMENT       CONTRACT EXCEPT AS         31. PAYMENT       COMPLETE       GOVERNMENT REPRESENTATIVE       COMPLETE         36.       SIGNATURE OF AUTHORIZED       40. TOTAL CONTAINERS       41. S/R ACCOUNT NUMBER       41. S/R VOUCHER NO.         37. RECEIVED AT       38. RECEIVED BY       39. DATE RECEIVED       40. TOTAL CONTAINERS       41. S/R ACCOUNT NUMBER       41. S/R OUCHER NO.                                                                                                    | 97X4930.N                                                                                                    | CIA                                                                                                    | 000                                                                                                    | 21001                                                                                                    | 0                                                                                     | 000250                                                     | 7C                                                                                                   | V21                                                       | 658                                                        | 000042129746                    | \$ \$103.68                                               |
| 0500000393       CANDY SNICKER       288       EA       \$0.3600       \$103.68         FAST PAY PROCEDURES APPLY. THE SIGNED ORIGINAL OF THIS ORDER MUST ACCOMPANY THE INVOICE AT TIME OF SUBMISSION TO DAO OF PAYMENT. ONE COMPLY OF THE INVOICE MUST BE MAILED TO THE SHIP CARE OF FLEET POST OFFICE ADDRESS.       \$103.68         If quantity accepted by the Government is same as quantity ordered, circle the amount. If different, enter actual quantity ordered and circle.       24. UNITED STATES OF AMERICA         26. QUANTITY IN COLUMN 20 HAS BEEN       27. SHIP NO.       ACCEPTED, AND         CONFRACT EXCEPT AS       27. SHIP NO.       ACACZUR, LTJG,SC,USNR         DATE       SIGNATURE OF AUTHORIZED       31. PAYMENT         GOVERNMENT REPRESENTATIVE       COMPLETE       PARTIAL         TATE       SIGNATURE AND TITLE OF CERTIFYING OFFICE R       31. PAYMENT         TATE       SIGNATURE AND TITLE OF CERTIFYING OFFICE R       9ARTIAL         TATE       SIGNATURE AND TITLE OF CERTIFYING OFFICE R       9ARTIAL         TATE       SIGNATURE AND TITLE OF CERTIFYING OFFICE R       91. S/R ACCOUNT NUMBER \$1. S/R VOUCHER NO.         Bup Date 30. Julo4       TOTAL CONTAINERS \$1. S/R ACCOUNT NUMBER \$1. S/R VOUCHER NO.       Total total                                                                                                    | Stock #                                                                                                    | Description                                                                                                  | PO                                                                                                    | # V21658-4212                                                                                                    | 2-9746                                                                                |                                                            | Quantity                                                                                             | Unit                                                      | Unit                                                       | Price                           | Amount                                                    |
| 25.       Total:       \$103.68         FAST PAY PROCEDURES APPLY. THE SIGNED ORIGINAL OF THIS ORDER MUST ACCOMPANY THE INVOICE AT TIME OF SUBMISSION TO DAO OF PAYMENT. ONE COMPLY OF THE INVOICE MUST BE MAILED TO THE SHIP CARE OF FLEET POST OFFICE ADDRESS.         If quantity accepted by the Government is same as quantity ordered, circle the amount. If different, enter actual quantity ordered and circle.       24. UNITED STATES OF AMERICA         26. QUANTITY IN COLUMN 20 HAS BEEN       27. SHIP NO.       A. KACZUR, LTJG,SC,USNR         INSPECTED       RECEIVED       ACCEPTED, AND CONFORMS TO THE CONFORMS TO THE CONFORMS TO THE CONFORMS TO THE CONFORMS TO THE CONFORMS TO THE CONFORMS TO THE CONFORMS TO THE CONFORMS TO THE CONFORMS TO THE CONFORMENT REPRESENTATIVE       PARTIAL         JATE       SIGNATURE OF AUTHORIZED       31. PAYMENT         GATE       SIGNATURE AND TITLE OF CERTIFYING OFFICE R       FINAL         37. RECEIVED AT       38. RECEIVED BY 39. DATE RECEIVED       40. TOTAL CONTAINERS       41. S/R ACCOUNT NUMBER       41. S/R VOUCHER NO.                                                                                                    | 050000393                                                                                                    | CANDY SNIC                                                                                                   | CKER                                                                                                    |                                                                                                    | 1                                                                                     |                                                            | 288                                                                                                  | EA                                                        | \$0                                                        | .3600                           | \$103.68                                                  |
| FAST PAY PROCEDURES APPLY. THE SIGNED ORIGINAL OF THIS ORDER MUST ACCOMPANY THE INVOICE AT TIME OF SUBMISSION TO DAO OF PAYMENT. ONE COMPLY OF THE INVOICE MUST BE MAILED TO THE SHIP CARE OF FLEET POST OFFICE ADDRESS.         If quantity accepted by the Government is same as quantity ordered, circle the amount. If       24. UNITED STATES OF AMERICA         different, enter actual quantity ordered and circle.       27. SHIP NO.         26. QUANTITY IN COLUMN 20 HAS BEEN       27. SHIP NO.         INSPECTED       RECEIVED         ACCEPTED, AND       27. SHIP NO.         CONFORMS TO THE       PARTIAL         GOVERNMENT REPRESENTATIVE       31. PAYMENT         DATE       SIGNATURE OF AUTHORIZED         GOVERNMENT REPRESENTATIVE       COMPLETE         JATE       SIGNATURE AND TITLE OF CERTIFYING OFFICE R         37. RECEIVED AT       38. RECEIVED BY 39. DATE RECEIVED       40. TOTAL CONTAINERS       41. S/R ACCOUNT NUMBER       41. S/R VOUCHER NO.                                                                                                    |                                                                                                    |                                                                                                    |                                                                                                    |                                                                                                    |                                                                                       |                                                            |                                                                                                    |                                                           | 25.                                                        | Total:                          | \$103.68                                                  |
| If quantity accepted by the Government is same as quantity ordered, circle the amount. If       24. UNITED STATES OF AMERICA         If quantity accepted by the Government is same as quantity ordered, circle the amount. If       24. UNITED STATES OF AMERICA         If quantity accepted by the Government is same as quantity ordered, circle the amount. If       24. UNITED STATES OF AMERICA         26. QUANTITY IN COLUMN 20 HAS BEEN       27. SHIP NO.         INSPECTED       RECEIVED         ACCEPTED, AND       27. SHIP NO.         CONFORMS TO THE       27. SHIP NO.         INSPECTED       RECEIVED         ACCEPTED, AND       PARTIAL         CONFORMS TO THE       PARTIAL         GOVERNMENT REPRESENTATIVE       COMPLETE         36.       PARTIAL         TATE       SIGNATURE AND TITLE OF CERTIFYING OFFICE R         37. RECEIVED AT       38. RECEIVED BY         But Date 30. Juliout       29. Juliout                                                                                                    |                                                                                                    |                                                                                                    |                                                                                                    |                                                                                                    |                                                                                       |                                                            |                                                                                                    |                                                           |                                                            |                                 |                                                           |
| If quantity accepted by the Government is same as quantity ordered, circle the amount. If       24. UNITED STATES OF AMERICA         different, enter actual quantity ordered and circle.       EDI order - Not Valid For Payment         26. QUANTITY IN COLUMN 20 HAS BEEN       27. SHIP NO.         INSPECTED       RECEIVED         ACCEPTED, AND       27. SHIP NO.         CONFORMS TO THE       PARTIAL         GOVERNMENT RECEIVED       ACCEPTED AND         DATE       SIGNATURE OF AUTHORIZED         GOVERNMENT REPRESENTATIVE       OMPLETE         JATE       SIGNATURE AND TITLE OF CERTIFYING OFFICE R         37. RECEIVED AT       39. RECEIVED BY         Bun Date 30. httod       Date                                                                                                    | FAST PAY PROCEDURES APPLY. THE SIGNED ORIGINAL OF THIS ORDER MUST ACCOMPANY THE INVOICE AT TIME OF SUBMISSION TO           |                                                                                                    |                                                                                                    |                                                                                                    |                                                                                       |                                                            |                                                                                                    |                                                           |                                                            |                                 |                                                           |
| If quantity accepted by the Government is same as quantity ordered, circle the amount. If       24. UNITED STATES OF AMERICA         EDI order - Not Valid For Payment       ACCEPTED, AND         0 INSPECTED       RECEIVED         ACCEPTED, AND       27. SHIP NO.         CONFORMS TO THE       PARTIAL         GOVERNMENT REPRESENTATIVE       PARTIAL         ATE       SIGNATURE OF AUTHORIZED         GOVERNMENT REPRESENTATIVE       COMPLETE         DATE       SIGNATURE AND TITLE OF CERTIFYING OFFICE R         37. RECEIVED AT       38. RECEIVED BY         Bun Date 30. htto       Date                                                                                                    | DAO OF PAYMENT                                                                                                    | DAO OF PAYMENT. ONE COMPLY OF THE INVOICE MUST BE MAILED TO THE SHIP CARE OF FLEET POST OFFICE ADDRESS.      |                                                                                                    |                                                                                                    |                                                                                       |                                                            |                                                                                                    |                                                           |                                                            |                                 |                                                           |
| If quantity accepted by the Government is same as quantity ordered, circle the amount. If       24. UNITED STATES OF AMERICA         Ifferent, enter actual quantity ordered and circle.       27. SHIP NO.         26. QUANTITY IN COLUMN 20 HAS BEEN       27. SHIP NO.         INSPECTED       RECEIVED         ACCEPTED, AND       PARTIAL         CONFORMS TO THE       PARTIAL         GOVERNMENT REPRESENTATIVE       31. PAYMENT         GOVERNMENT REPRESENTATIVE       COMPLETE         DATE       SIGNATURE AND TITLE OF CERTIFYING OFFICE R         37. RECEIVED AT       38. RECEIVED BY         Bun Date 30. httotal       Date         Date       State                                                                                                    | DAO OF PAYMENT                                                                                                    | ONE COMPL                                                                                                    | Y OF TH                                                                                                    | IGNED ORIGII<br>IE INVOICE M                                                                                                    | NAL OF<br>UST BE                                                                      | THIS ORDER M<br>MAILED TO TH                               | NUST ACC                                                                                             | OMPANY<br>ARE OF FI                                       |                                                            | DICE AT TIME                    | OF SUBMISSION TO<br>DRESS.                                |
| If quantity accepted by the Government is same as quantity ordered, circle the amount. If       24. UNITED STATES OF AMERICA         If quantity ordered and circle.       27. SHIP NO.         26. QUANTITY IN COLUMN 20 HAS BEEN       27. SHIP NO.         INSPECTED       RECEIVED         ACCEPTED, AND       CONFORMS TO THE         CONFORMS TO THE       PARTIAL         GOVERNMENT REPRESENTATIVE       31. PAYMENT         DATE       SIGNATURE OF AUTHORIZED         GATE       SIGNATURE AND TITLE OF CERTIFYING OFFICE R         JATE       SIGNATURE AND TITLE OF CERTIFYING OFFICE R         J7. RECEIVED AT       38. RECEIVED BY         BUD Date 30. bit 04       DATE                                                                                                    | DAO OF PAYMENT                                                                                                    | . ONE COMPL                                                                                                  | Y OF TH                                                                                                    | IGNED ORIGII<br>IE INVOICE M                                                                                                    | NAL OF<br>UST BE                                                                      | THIS ORDER M<br>MAILED TO TH                               | NUST ACC<br>IE SHIP C                                                                                | OMPANY<br>ARE OF FI                                       |                                                            | DICE AT TIME                    | OF SUBMISSION TO<br>DRESS.                                |
| If quantity accepted by the Government is same as quantity ordered, circle the amount. If       24. UNITED STATES OF AMERICA         If quantity ordered and circle.       27. SHIP NO.         26. QUANTITY IN COLUMN 20 HAS BEEN       27. SHIP NO.         INSPECTED       RECEIVED         ACCEPTED, AND       27. SHIP NO.         CONFORMS TO THE       PARTIAL         GOVERNMENT RECEIVED       ACCEPTED, AND         CONTRACT EXCEPT AS       FINAL         J. PAYMENT       31. PAYMENT         GOVERNMENT REPRESENTATIVE       COMPLETE         JATE       SIGNATURE OF CERTIFYING OFFICE R         JATE       SIGNATURE AND TITLE OF CERTIFYING OFFICE R         JATE       SIGNATURE AND TITLE OF CERTIFYING OFFICE R         JATE       SIGNATURE AND TITLE OF CERTIFYING OFFICE R         JATE       SIGNATURE AND TITLE OF CERTIFYING OFFICE R         JATE       SIGNATURE AND TITLE OF CERTIFYING OFFICE R         JATE       SIGNATURE AND TITLE OF CERTIFYING OFFICE R         JATE       SIGNATURE AND TITLE OF CERTIFYING OFFICE R         JUD Date 30. bit 0.01       DATE RECEIVED BY                                                                                                    | DAO OF PAYMENT                                                                                                    | ONE COMPL                                                                                                    | Y OF TH                                                                                                    | IGNED ORIGII<br>IE INVOICE M                                                                                                    | NAL OF<br>UST BE                                                                      | THIS ORDER M<br>MAILED TO TH                               | NUST ACC<br>IE SHIP C                                                                                | OMPANY<br>ARE OF F                                        | LEET POS                                                   | DICE AT TIME (<br>ST OFFICE AD  | OF SUBMISSION TO<br>DRESS.                                |
| If quantity accepted by the Government is same as quantity ordered, circle the amount. If       24. UNITED STATES OF AMERICA         26. QUANTITY IN COLUMN 20 HAS BEEN       27. SHIP NO.         INSPECTED       RECEIVED       ACCEPTED, AND         CONFORMS TO THE       PARTIAL         GOVERNMENT REPRESENTATIVE       31. PAYMENT         GOVERNMENT REPRESENTATIVE       COMPLETE         JATE       SIGNATURE AND TITLE OF CERTIFYING OFFICE R         37. RECEIVED AT       38. RECEIVED BY         Bun Date 30- bit 04       Date                                                                                                    | DAO OF PAYMENT                                                                                                    | ONE COMPL                                                                                                    | Y OF TH                                                                                                    | IGNED ORIGII<br>IE INVOICE M                                                                                                    | NAL OF<br>UST BE                                                                      | THIS ORDER M<br>MAILED TO TH                               | NUST ACC<br>IE SHIP C                                                                                | OMPANY<br>ARE OF F                                        | LEET POS                                                   | DICE AT TIME (<br>ST OFFICE AD  | OF SUBMISSION TC<br>DRESS.                                |
| If quantity accepted by the Government is same as quantity ordered, circle the amount. If       24. UNITED STATES OF AMERICA         26. QUANTITY IN COLUMN 20 HAS BEEN       27. SHIP NO.         INSPECTED       RECEIVED       ACCEPTED, AND         CONFORMS TO THE       PARTIAL         GOVERNMENT REPRESENTATIVE       31. PAYMENT         ATE       SIGNATURE OF AUTHORIZED         GOVERNMENT REPRESENTATIVE       COMPLETE         DATE       SIGNATURE AND TITLE OF CERTIFYING OFFICE R         37. RECEIVED AT       38. RECEIVED BY         39. DATE RECEIVED       40. TOTAL CONTAINERS         Stignature 30- bit 04       20. bit 04                                                                                                    | DAO OF PAYMENT                                                                                                    | ONE COMPL                                                                                                    | Y OF TH                                                                                                    | IGNED ORIGI<br>IE INVOICE M                                                                                                    | NAL OF<br>UST BE                                                                      | THIS ORDER N<br>MAILED TO TH                               | NUST ACC<br>IE SHIP C                                                                                | OMPANY<br>ARE OF F                                        | L<br>THE INVO<br>LEET POS                                  | DICE AT TIME (<br>ST OFFICE AD  | OF SUBMISSION TO<br>DRESS.                                |
| Addition of the second second se      | DAO OF PAYMENT                                                                                                    | ONE COMPL                                                                                                    | Y OF TH                                                                                                    | IGNED ORIGII<br>IE INVOICE M                                                                                                    | NAL OF<br>UST BE                                                                      | THIS ORDER N<br>MAILED TO TH                               | NUST ACC<br>IE SHIP C                                                                                | OMPANY<br>ARE OF FI                                       | L<br>THE INVO<br>LEET POS                                  | DICE AT TIME (<br>ST OFFICE AD  | OF SUBMISSION TO<br>DRESS.                                |
| 26. QUANTITY IN COLUMN 20 HAS BEEN       27. SHIP NO.       EDI order - Not Valid For Payment         INSPECTED       RECEIVED       ACCEPTED, AND       27. SHIP NO.         CONFORMS TO THE       PARTIAL       A. KACZUR, LTJG,SC,USNR         DATE       SIGNATURE OF AUTHORIZED       31. PAYMENT         GOVERNMENT REPRESENTATIVE       COMPLETE       PARTIAL         JATE       SIGNATURE AND TITLE OF CERTIFYING OFFICE R       FINAL         37. RECEIVED AT       38. RECEIVED BY       39. DATE RECEIVED       40. TOTAL CONTAINERS       41. S/R ACCOUNT NUMBER       41. S/R VOUCHER NO.                                                                                                    | If quantity accented                                                                                                    | . ONE COMPL                                                                                                  | Y OF TH                                                                                                    | IGNED ORIGIN                                                                                                    |                                                                                       | THIS ORDER N<br>MAILED TO TH                               | NUST ACC                                                                                             | OMPANY<br>ARE OF F                                        |                                                            | DICE AT TIME (<br>ST OFFICE AD) | OF SUBMISSION TO<br>DRESS.                                |
| ACCEPTED, AND<br>CONFORMS TO THE<br>CONFORMS TO THE<br>CONFORMS TO THE<br>CONFORMS TO THE<br>CONFACT EXCEPT AS     A. KACZUR, LTJG,SC,USNR     A. KACZUR, LTJG,SC,USNR     A. KACZUR, L                | If quantity accepted                                                                                                    | . ONE COMPL<br>by the Governn<br>il quantity order                                                           | Y OF TH                                                                                                    | IGNED ORIGII<br>IE INVOICE M<br>ame as quanti<br>circle.                                                                                                    | NAL OF<br>UST BE                                                                      | THIS ORDER N<br>MAILED TO TH                               | NUST ACC<br>IE SHIP C                                                                                | 24. U                                                     |                                                            | DICE AT TIME OFFICE AD          | OF SUBMISSION TO<br>DRESS.                                |
| CONFORMS TO THE<br>CONTRACT EXCEPT AS       PARTIAL         DATE       SIGNATURE OF AUTHORIZED         GOVERNMENT REPRESENTATIVE       COMPLETE         36.       PARTIAL         DATE       SIGNATURE AND TITLE OF CERTIFYING OFFICE R         SIGNATURE AND TITLE OF CERTIFYING OFFICE R       FINAL         37. RECEIVED AT       38. RECEIVED BY         39. DATE RECEIVED       40. TOTAL CONTAINERS         41. S/R VOUCHER NO.       Part 141                                                                                                    | If quantity accepted<br>different, enter actua<br>26, QUANTITY IN C                                                        | by the Governm<br>l quantity order                                                                           | nent is s<br>ed and o                                                                                                    | IGNED ORIGIN<br>IE INVOICE M<br>ame as quantificircle.                                                                                                    | VAL OF<br>UST BE                                                                      | THIS ORDER N<br>MAILED TO TH<br>ed, circle the am          | OUST ACC<br>IE SHIP C                                                                                | 24. U                                                     | THE INVOLUTION                                             | DICE AT TIME O<br>ST OFFICE AD  | OF SUBMISSION TO<br>DRESS.<br>ERICA                       |
| CONTRACT EXCEPT AS                                                                                                    | If quantity accepted<br>different, enter actua<br>26. QUANTITY IN C                                                        | by the Governm<br>al quantity order<br>OLUMN 20 HA                                                           | Y OF TH                                                                                                    | IGNED ORIGII<br>IE INVOICE M<br>iame as quanti<br>circle.<br>N<br>ACCEPTED, A                                                                                                    | NAL OF<br>UST BE                                                                      | THIS ORDER N<br>MAILED TO TH<br>ad, circle the am<br>27. S | OUST ACC<br>IE SHIP C                                                                                | 24. U                                                     | INITED S                                                   | TATES OF AMI<br>Not Valid F     | OF SUBMISSION TO<br>DRESS.<br>ERICA<br>Tor Payment        |
| DATE       SIGNATURE OF AUTHORIZED<br>GOVERNMENT REPRESENTATIVE       31. PAYMENT         36.                                                                                                    | If quantity accepted<br>different, enter actual<br>26. QUANTITY IN C                                                       | by the Governm<br>al quantity order<br>COLUMN 20 HA                                                          | Y OF THE S<br>red and o<br>S BEEN<br>D _ A                                                                                                    | IGNED ORIGII<br>IE INVOICE M<br>iame as quantil<br>circle.<br>N<br>ACCEPTED, AI<br>CONFORMS T                                                                                                    | NAL OF<br>UST BE<br>y ordere<br>ND<br>O THE                                           | THIS ORDER N<br>MAILED TO TH<br>ed, circle the am<br>27. S | OUST ACC<br>IE SHIP C                                                                                | 24. U<br>ARE OF FI                                        | INITED ST<br>Order -<br>ACZUR,                             | TATES OF AMI<br>Not Valid F     | OF SUBMISSION TO<br>DRESS.<br>ERICA<br>Tor Payment        |
| DATE       SIGNATURE OF AUTHORIZED         GOVERNMENT REPRESENTATIVE       COMPLETE         36.       PARTIAL         DATE       SIGNATURE AND TITLE OF CERTIFYING OFFICE R         SIGNATURE AND TITLE OF CERTIFYING OFFICE R       FINAL         37. RECEIVED AT       38. RECEIVED BY         39. DATE RECEIVED       40. TOTAL CONTAINERS         41. S/R VOUCHER NO.                                                                                                    | If quantity accepted<br>different, enter actua<br>26. QUANTITY IN C                                                        | by the Governm<br>al quantity order<br>CDLUMN 20 HA                                                          | Y OF THE S<br>red and to<br>S BEEN<br>D _ A<br>C                                                                                                    | IGNED ORIGII<br>IE INVOICE M<br>iame as quantii<br>circle.<br>N<br>ACCEPTED, AI<br>CONFORMS T<br>CONTRACT EX                                                                                                    | VAL OF<br>UST BE<br>y ordere<br>ND<br>O THE<br>(CEPT 4                                | AS                                                         | OUST ACC<br>IE SHIP C                                                                                | 24. U<br>24. L<br>24. L<br>24. K                          | L<br>THE INVO<br>LEET POS<br>NITED S'<br>Order -<br>ACZUR, | TATES OF AMI<br>Not Valid F     | OF SUBMISSION TO<br>DRESS.<br>ERICA<br>Tor Payment        |
| GOVERNMENT REPRESENTATIVE COMPLETE<br>36. DATE SIGNATURE AND TITLE OF CERTIFYING OFFICE F<br>37. RECEIVED AT 38. RECEIVED BY 39. DATE RECEIVED 40. TOTAL CONTAINERS 41. S/R ACCOUNT NUMBER 41. S/R VOUCHER NO.<br>Bun Date 30. http://www.account.containers 41. S/R ACCOUNT NUMBER 41. S/R VOUCHER NO.                                                                                                    | If quantity accepted<br>different, enter actua<br>26. QUANTITY IN C                                                        | by the Governm<br>al quantity order<br>OLUMN 20 HA                                                           | Y OF THE S<br>red and to<br>S BEEN<br>D _ A<br>C                                                                                                    | IGNED ORIGII<br>IE INVOICE M<br>iame as quantii<br>circle.<br>N<br>ACCEPTED, AI<br>CONFORMS T<br>CONTRACT EX                                                                                                    | NAL OF<br>UST BE<br>y ordere<br>ND<br>O THE<br>(CEPT 4                                | AS                                                         | OUNT. IF                                                                                             | 24. U<br>EDI                                              | INITED S                                                   | TATES OF AMI<br>Not Valid F     | OF SUBMISSION TO<br>DRESS.<br>ERICA<br>Tor Payment        |
| JATE       SIGNATURE AND TITLE OF CERTIFYING OFFICE R         JATE       SIGNATURE AND TITLE OF CERTIFYING OFFICE R         37. RECEIVED AT       38. RECEIVED BY         39. DATE RECEIVED       40. TOTAL CONTAINERS         41. S/R ACCOUNT NUMBER       41. S/R VOUCHER NO.         Bun Date 30. bul 04       Date 10.1                                                                                                    | If quantity accepted<br>different, enter actua<br>26. QUANTITY IN C<br>INSPECTED                                           | by the Governm<br>al quantity order<br>OLUMN 20 HA                                                           | Y OF THE S<br>red and C<br>IS BEEN<br>D A<br>C                                                                                                    | IGNED ORIGIN<br>IE INVOICE M<br>IE INVOICE M<br>Invoice M<br>Invoice | NAL OF<br>UST BE<br>y ordere<br>ND<br>O THE<br>(CEPT A<br>ZED                         | ad, circle the am                                          | OUNT. IF                                                                                             | 24. U<br>EDI                                              | NITED S                                                    | TATES OF AMI<br>Not Valid F     | OF SUBMISSION TO<br>DRESS.<br>ERICA<br><i>Tor Payment</i> |
| DATE       SIGNATURE AND TITLE OF CERTIFYING OFFICE R       IT FINAL         37. RECEIVED AT       38. RECEIVED BY       39. DATE RECEIVED       40. TOTAL CONTAINERS       41. S/R ACCOUNT NUMBER       41. S/R VOUCHER NO.         Build Date 30- hulo 4       Date 30- hulo 4       Account Number       41. S/R VOUCHER NO.                                                                                                    | If quantity accepted<br>different, enter actua<br>26. QUANTITY IN C<br>INSPECTED                                           | by the Governm<br>al quantity order<br>OLUMN 20 HA                                                           | N OF THE S<br>Y OF THE S<br>red and C<br>S BEEN<br>D C<br>C<br>IATURE                                                                                                    | IGNED ORIGII<br>IE INVOICE M<br>iame as quantil<br>circle.<br>N<br>ACCEPTED, AI<br>CONFORMS T<br>CONFORMS T<br>CONFORMS T<br>CONFORMS T<br>T REPRESEN                                                                                                    | NAL OF<br>UST BE<br>y ordere<br>ND<br>O THE<br>(CEPT A<br>ZED<br>FATIVE               | AS                                                         | OUNT. IF                                                                                             | 24. U<br>EDI<br>A. K                                      | INITED S <sup>7</sup>                                      | TATES OF AMI<br>Not Valid F     | OF SUBMISSION TO<br>DRESS.<br>ERICA<br><i>Tor Payment</i> |
| 37. RECEIVED AT 38. RECEIVED BY 39. DATE RECEIVED 40. TOTAL CONTAINERS 41. S/R ACCOUNT NUMBER 41. S/R VOUCHER NO.                                                                                                    | If quantity accepted<br>different, enter actua<br>26. QUANTITY IN C<br>INSPECTED<br>DATE<br>36.                            | . ONE COMPL<br>by the Governm<br>al quantity order<br>COLUMN 20 HA<br>RECEIVE                                |                                                                                                    | IGNED ORIGII<br>E INVOICE M<br>iame as quantil<br>circle.<br>N<br>ACCEPTED, AI<br>CONFORMS T<br>CONFORMS T<br>CONFORMS T<br>CONFORMS T<br>TREPRESENT                                                                                                    | VAL OF<br>UST BE<br>y ordere<br>O THE<br>(CEPT A<br>ZED<br>FATIVE                     | AS                                                         | NUST ACC<br>E SHIP C,<br>ount. If<br>HIP NO.<br>ARTIAL<br>NAL<br>AYMENT<br>OMPLETE<br>ARTIAL<br>INAI | 24. U<br>EDI<br>A. K                                      | INITED S <sup>7</sup><br>Order -<br>ACZUR,                 | TATES OF AMI<br>Not Valid F     | OF SUBMISSION TO<br>DRESS.<br>ERICA<br>Tor Payment        |
| Rup Date 20- Jul 04                                                                                                    | If quantity accepted<br>different, enter actua<br>26. QUANTITY IN C<br>INSPECTED<br>DATE<br>36.<br>DATE                    | by the Governm<br>al quantity orden<br>OLUMN 20 HA<br>RECEIVE                                                |                                                                                                    | IGNED ORIGII<br>E INVOICE M<br>ISAME AS QUANTI<br>CITCIE.<br>N<br>ACCEPTED, AI<br>CONFORMS T<br>CONFORMS T<br>C<br>CONFORMS T<br>C<br>C<br>C<br>C<br>C<br>C<br>C<br>C<br>C<br>C<br>C<br>C<br>C<br>C<br>C<br>C<br>C<br>C<br>C                                                                                                    | VAL OF<br>UST BE<br>y ordere<br>O THE<br>(CEPT A<br>ZED<br>FATIVE<br>YING O           | AS                                                         | NUST ACC<br>E SHIP C,<br>ount. If<br>HIP NO.<br>ARTIAL<br>NAL<br>AYMENT<br>OMPLETE<br>ARTIAL<br>INAL | 24. U<br>24. U<br>20. U<br>24. U<br>24. U<br>20.<br>24. U | INITED ST                                                  | TATES OF AMI<br>Not Valid F     | OF SUBMISSION TO<br>DRESS.<br>ERICA<br>TOR Payment        |
| Bun Date 30- Jul-04                                                                                                    | If quantity accepted<br>different, enter actua<br>26. QUANTITY IN C<br>INSPECTED<br>DATE<br>36.<br>DATE<br>37. RECEIVED AT | by the Governm<br>al quantity order<br>OLUMN 20 HA<br>BECEIVE<br>SIGN<br>GOVE<br>SIGNATURE A<br>38. RECEIVED | Northernortherno | IGNED ORIGII<br>IE INVOICE M<br>IACCEPTED, AI<br>CONFORMS T<br>CONFORMS T<br>CONTRACT ED<br>ICOF AUTHORI<br>T REPRESEN                                                                                                    | VAL OF<br>UST BE<br>Vy ordere<br>D THE<br>CCEPT A<br>ZED<br>FATIVE<br>VING O<br>VED   | AS                                                         | OUNT. IF                                                                                             | 24. U<br>24. U<br>EDI<br>41. S/R A                        | INITED ST                                                  | NUMBER 41.3                     | ERICA                                                     |
| Page 1 01 1                                                                                                    | If quantity accepted<br>different, enter actua<br>26. QUANTITY IN C<br>INSPECTED<br>DATE<br>36.<br>DATE<br>37. RECEIVED AT | by the Governm<br>al quantity order<br>COLUMN 20 HA<br>COLUMN 20 HA<br>GOVE<br>SIGNATURE A<br>38. RECEIVED   | Northernortherno | IGNED ORIGIN<br>IE INVOICE M<br>IE INVOICE M<br>Invoice M<br>ACCEPTED, AI<br>CONFORMS T<br>CONFORMS T<br>C<br>CONFORMS T<br>C<br>CONFORMS T<br>C<br>CONFORMS T<br>C<br>CONFORMS T<br>C<br>CONFORMS T<br>C<br>C<br>C<br>C<br>C<br>C<br>C<br>C<br>C<br>C<br>C<br>C<br>C<br>C<br>C<br>C<br>C<br>C<br>C                                                                                                    | VAL OF<br>UST BE<br>Vy ordere<br>O THE<br>CCEPT A<br>ZED<br>FATIVE<br>YING O<br>VED 4 | AS                                                         | OUNT. IF                                                                                             | 24. U<br>ARE OF FI<br>EDI<br>A. K                         | INITED S                                                   | NUMBER 41.5                     | OF SUBMISSION TO<br>DRESS.<br>ERICA<br>Or Payment         |

No Signature is required on the 1155

But the 1155 can't be used for Payment

# Take your floppy to the SALTS terminal

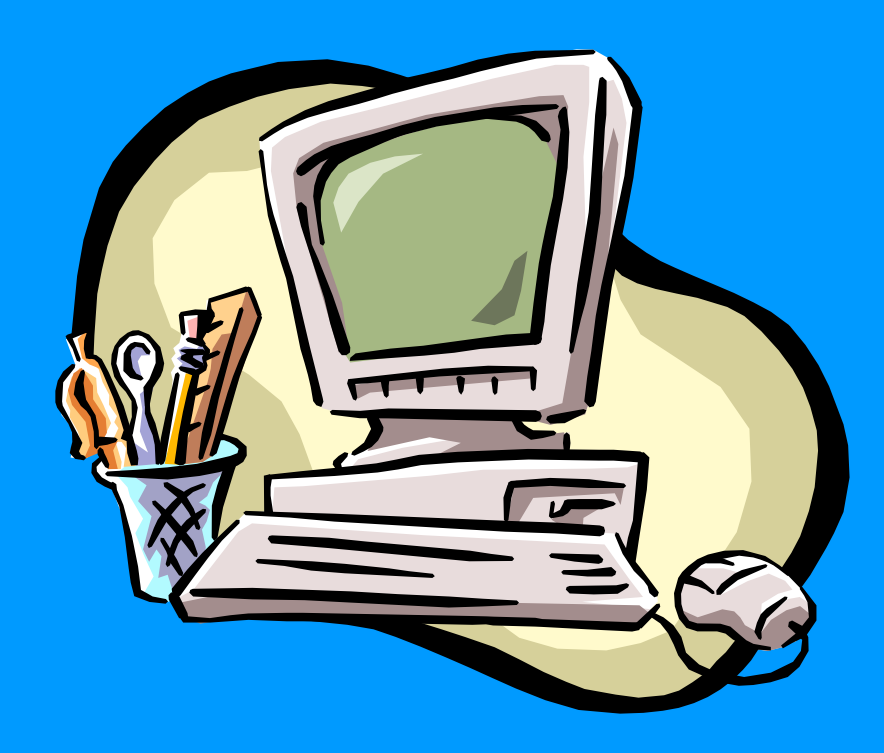

- You need a SALTS account set up by IT support
- Also if you need training on SALTS the IT's or SK's can provide

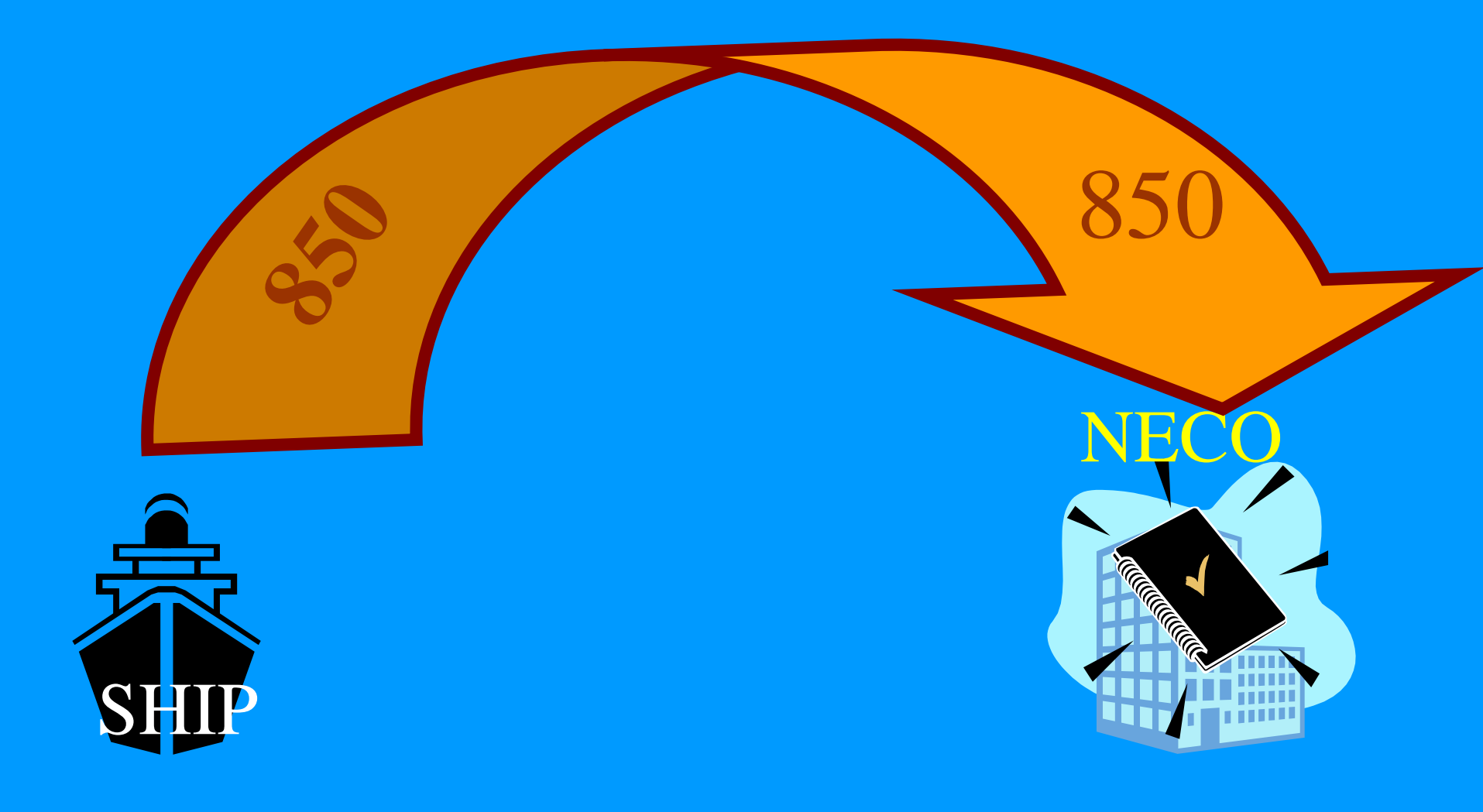

Your Order goes to NECO

## Why SALTS?

| WinSALTS          | User Logon                                                   | × |  |  |
|-------------------|--------------------------------------------------------------|---|--|--|
|                   | Welcome to WinSALTS<br>Standard Automated Logistics Tool Set |   |  |  |
| Win               | Please select User ID and Enter Your Password:               |   |  |  |
|                   | User ID: ADMIN                                               |   |  |  |
| DOD Warning       | Password: xxxxxx                                             |   |  |  |
| SALTS News        | NOTE: Your password will display as stars.                   |   |  |  |
| Date: 09/21/2004  | OK Cancel                                                    |   |  |  |
| Julian Date: 4265 | Site Account Code: Q27 Release: 5.04                         |   |  |  |

- Comes up even if email is not
- Greater band width
- Accepts the NECO format easily
- Moves data in and out simultaneously

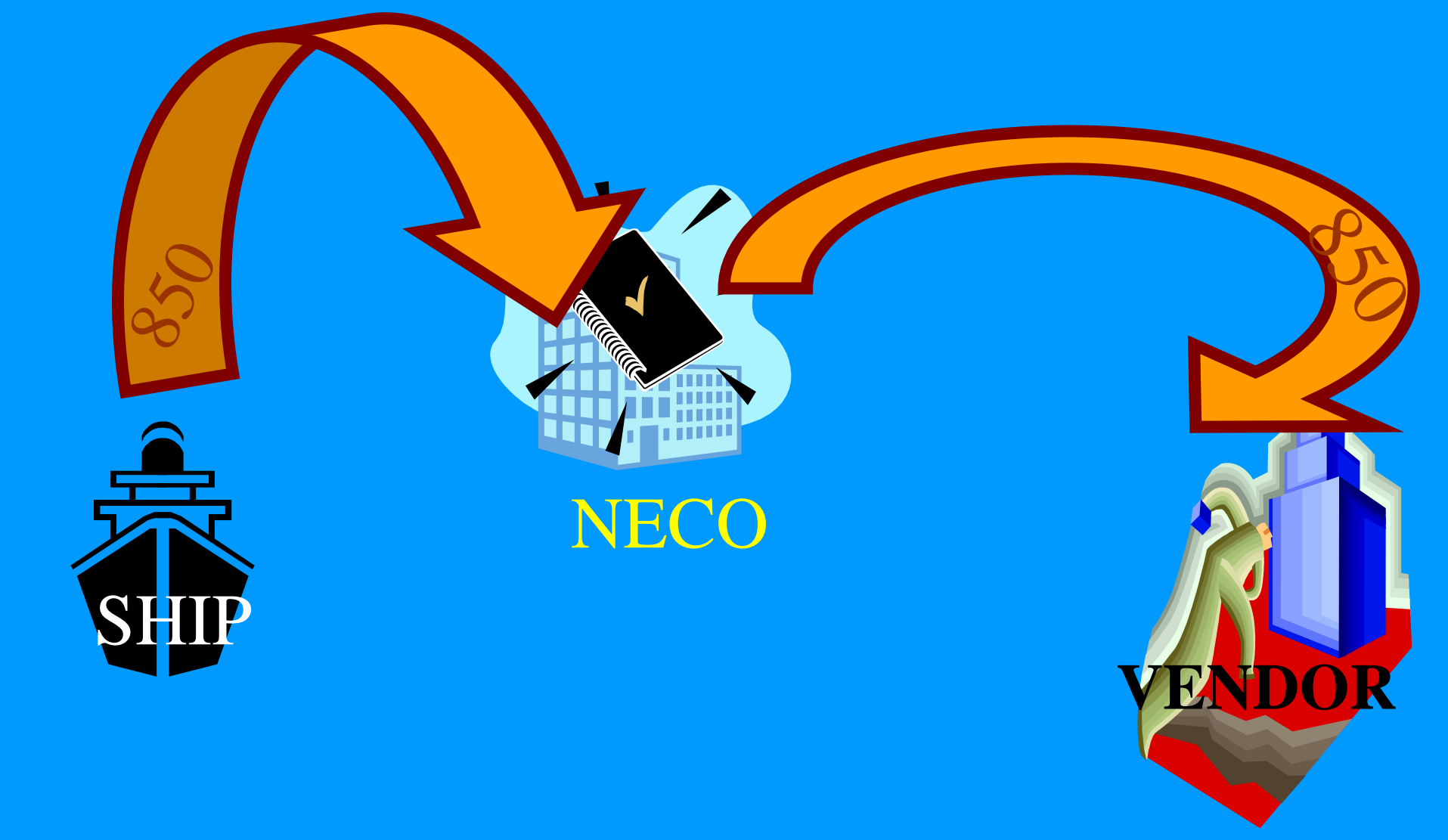

### NECO SENDS THE ORDER TO THE VENDOR

## When you are logged on SALTS you may get back a 857 file from NECO

| WinSALTS         | Process Incon             | ning Files       | × ,                       |
|------------------|---------------------------|------------------|---------------------------|
| File Type<br>M3G | Description<br>SALTS Msgs | No of Files<br>4 | Done<br>Process<br>Cancel |
|                  |                           |                  |                           |

- What's an 857?
- It updates your PO information with the VENDOR'S Shipping information and prices

#### Process the EDI files to a floppy

What's a NECO? Navy Electronic Commerce Online

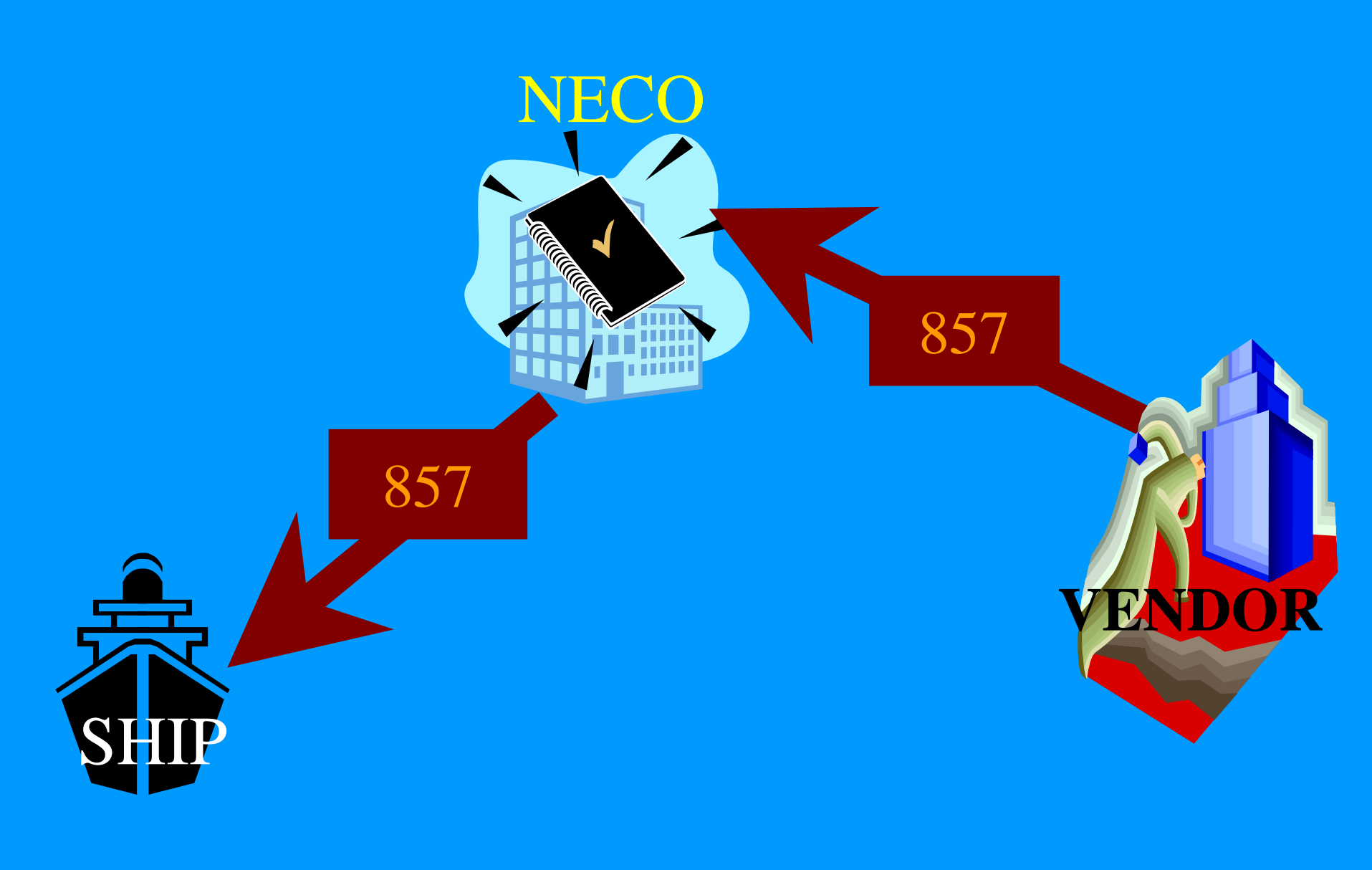

## Up-Load the 857

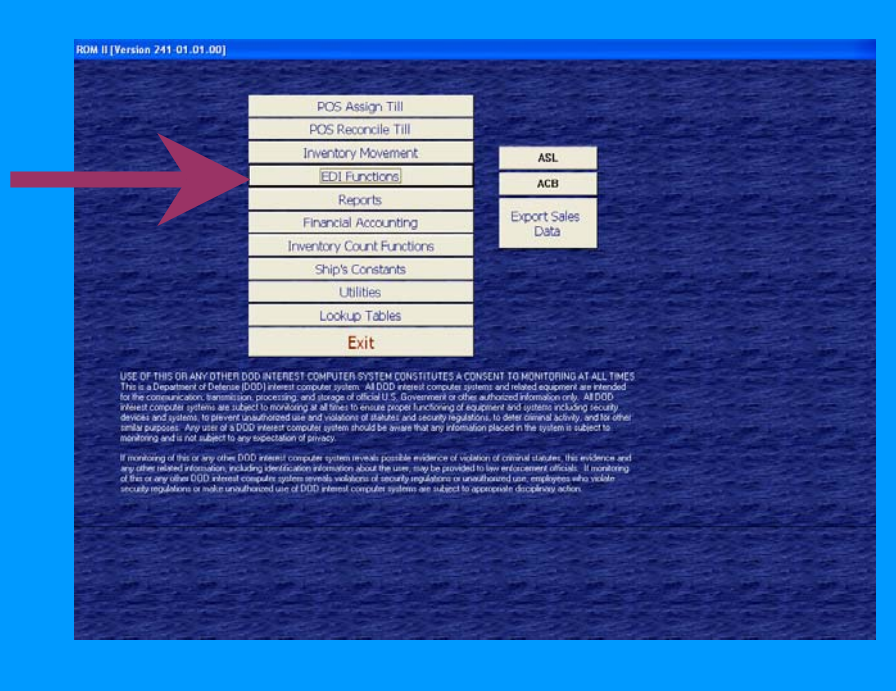

• It will update the 1155 to show the current contract price and the quantity shipped by the vendor

## Select Download Incoming EDI Transmit files

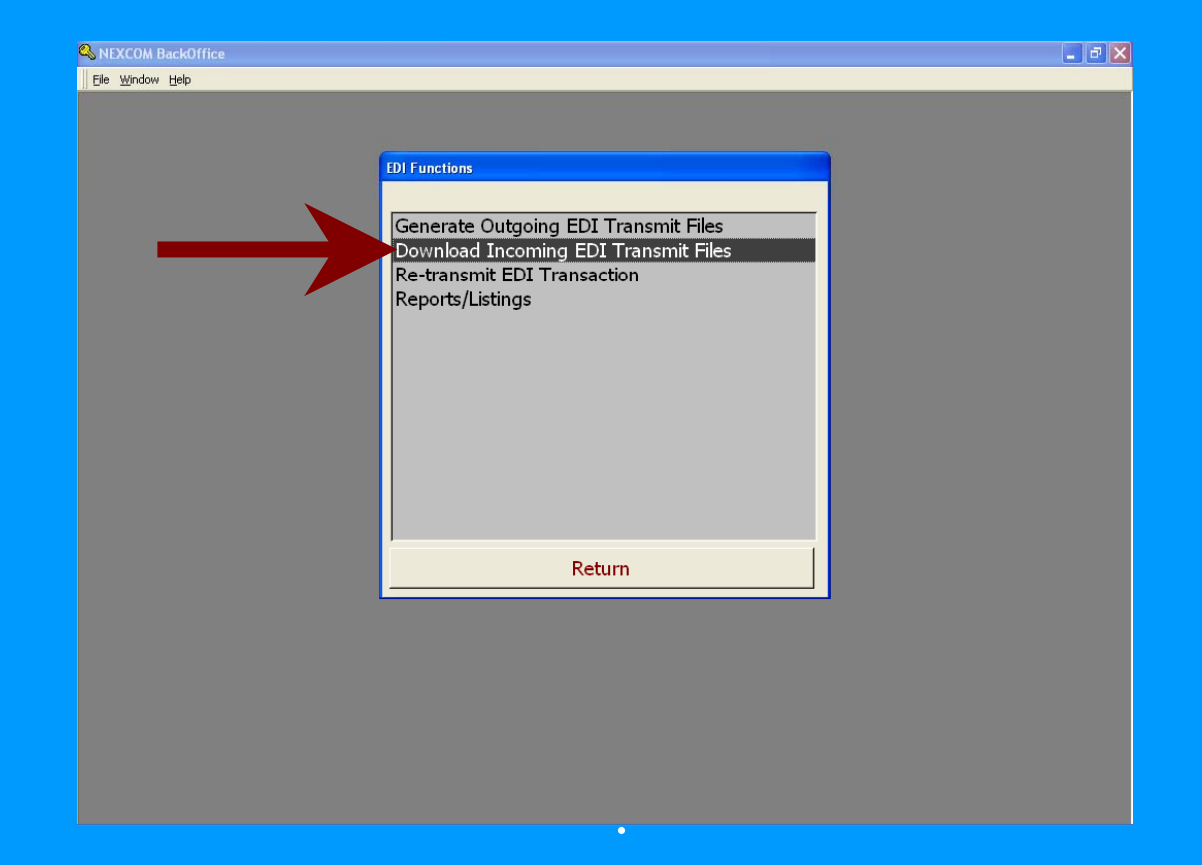

## You will receive a message that ROM is "Importing Purchase Order Number" click OK

| 🔍 NEXCOM BackOffice |                                                                                                    | - * 🗙 |
|---------------------|----------------------------------------------------------------------------------------------------|-------|
| Ble Window Help     |                                                                                                    |       |
|                     | 101 Functions Generate Outgoing EDI Transmit Files Download Incoming EDI Transmit Files Re-tra 10 557 files Report Correctly, there are no 657 files to download |       |
|                     | Return                                                                                                    |       |
|                     |                                                                                                    |       |

 The 1155 will be updated to show the current contract data from NECO. Print the updated order for the RK and Receipt inspector files.

## **Receipt with EDI**

- Once the stock arrives the receipt process is the same as outlined in the NAVSUP P-487.
- You will notice some changes to the screens, however, the process is the same.

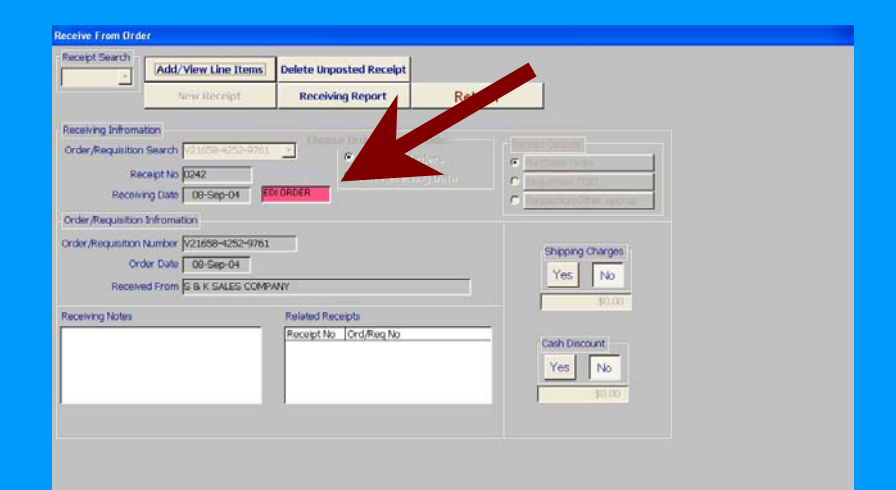

# Use the Post order block as normal, but you will notice that the block now also generates an 861.

| Receipt N<br>Icle No<br>0000191 | Description<br>HEATH ORIGINAL BAR 1.4 OZ. | Current Cost<br>Order Unit | Quantity Quantity<br>Ordered Received                                                                                                    | Quantity<br>Previously Quantity Quantity<br>Received OutstandingCanceled | COMPRESSION:                                                                                                    |  |
|---------------------------------|-------------------------------------------|----------------------------|----------------------------------------------------------------------------------------------------|--------------------------------------------------------------------------|----------------------------------------------------------------------------------------------------|--|
| ICIE NO<br>0000191              | Description<br>HEATH ORIGINAL BAR 1.4 OZ. | Current Cost<br>Order Unit | Quantity Quantity<br>Ordered Received                                                                                                    | Quantity<br>Previously Quantity Quantity<br>Received OutstandingCanceled | CONVERSIONI<br>Rate ON                                                                                          |  |
| 0000191                         | HEATH ORIGINAL BAR 1.4 OZ.                | \$0.3900                   | and the second second se |                                                                          |                                                                                                    |  |
|                                 |                                           |                            | 200 0                                                                                                    | 0 288 0                                                                  | 1 288                                                                                                    |  |
|                                 |                                           |                            |                                                                                                    |                                                                          |                                                                                                    |  |
|                                 |                                           |                            |                                                                                                    |                                                                          |                                                                                                    |  |
|                                 |                                           |                            |                                                                                                    |                                                                          |                                                                                                    |  |
|                                 |                                           |                            |                                                                                                    |                                                                          |                                                                                                    |  |
|                                 |                                           |                            |                                                                                                    |                                                                          |                                                                                                    |  |
|                                 |                                           |                            |                                                                                                    |                                                                          |                                                                                                    |  |
|                                 |                                           |                            |                                                                                                    |                                                                          |                                                                                                    |  |
|                                 |                                           |                            |                                                                                                    |                                                                          |                                                                                                    |  |
|                                 |                                           |                            |                                                                                                    |                                                                          |                                                                                                    |  |
|                                 |                                           |                            |                                                                                                    |                                                                          |                                                                                                    |  |
|                                 |                                           |                            |                                                                                                    |                                                                          |                                                                                                    |  |
|                                 |                                           |                            |                                                                                                    |                                                                          |                                                                                                    |  |
|                                 |                                           | 4                          |                                                                                                    |                                                                          |                                                                                                    |  |
|                                 |                                           |                            |                                                                                                    |                                                                          |                                                                                                    |  |
|                                 |                                           |                            |                                                                                                    |                                                                          |                                                                                                    |  |
|                                 |                                           |                            | _                                                                                                    |                                                                          |                                                                                                    |  |
|                                 |                                           |                            |                                                                                                    |                                                                          |                                                                                                    |  |
|                                 | Card Doct Order and Gen                   | rate 861 R                 | A series                                                                                                    |                                                                          | Return                                                                                                    |  |
| took Record                     |                                           |                            | and the second second second second second second second second second second second second second second second                                                                                                    |                                                                          | The second second second second second second second second second second second second second second second se |  |
| tock Record                     | Post order and deriv                      |                            |                                                                                                    |                                                                          |                                                                                                    |  |

• The 861 is also in SALTS format but the reports are currently not used. In the future the 861 will be sent to NECO and DFAS for reconciliation of receipts.

# Normal generation of Receipt number

|             | ticle Information                                                                                                    |
|-------------|----------------------------------------------------------------------------------------------------|
| Receipt f   | No 0242 EDI ORDER                                                                                                    |
| Article No  | Quantity         Quantity         Convert Cost         Quantity         Quantity         Conversion         Conversion |
| 0500000191  | HEATH ORIGINAL BAR 1.4 OZ. \$0.3900 288 288 0 0 0 1                                                                                                    |
|             | NEXCOM BackOffice<br>Vou are about to post receipt number 0242. Do you wish to continue?<br>Yes No                                                                                                    |
| Stock Recor | rd Card Post Order and Generate 861 Receive All Return                                                                                                    |
|             |                                                                                                    |
|             |                                                                                                    |
|             |                                                                                                    |
|             |                                                                                                    |

# Normal ROM procedures on the next two screens

|                                                                                                    | Receiving Article Information                                                                                                    |
|----------------------------------------------------------------------------------------------------|----------------------------------------------------------------------------------------------------|
| Receipt No 0242 EDI ORDEA                                                                                                    | Roceipt Na (0242 EDI ORDER                                                                                                    |
| Article No Description Current Cost Quantity Quantity Quantity Quantity Quantity Countity Countity County Quantity County Quantity County Quantity County Quanty Quanty Qu | Article No Description Current Cost Quantity Quantity Qua |
| Cash Discount<br>Inter Cash Discount Percentage<br>If applicable:<br>Confirm                                                                                                    | Article Number: Construction Construction Co |
| Stock Record Card Post Order and Generate 861 Receive Al Return                                                                                                    | Stock Record Card Post Order and Generate 861 Receive All Return                                                                                                    |
|                                                                                                    |                                                                                                    |

## Here's a change

| Noccept No     Description     Current Cost<br>Order Unit<br>Order Unit<br>Order Order Order Order Order Order Order Order Order Order Order Order Order Order Order Order Order Order Order Order Order Order Order Order Order Order Order Order Order Order Order Order Order Order Order Order Order Order Order Order Order Order Order Order Order Order Order Order Order O |            |                     |             |                            |                               |                                                  |                                       |                         |   |  |
|----------------------------------------------------------------------------------------------------|------------|---------------------|-------------|----------------------------|-------------------------------|--------------------------------------------------|---------------------------------------|-------------------------|---|--|
| Arrick ND Description Correction Quantity Quantity Quanti                                                                                                    | Receipt    | ND 0242             | EDI ORDER   |                            |                               |                                                  |                                       |                         |   |  |
|                                                                                                    | Article No | Description         |             | Current Cost<br>Order Unit | Quantity Quar<br>Ordered Rece | Quantity<br>tity Previously Q<br>ved Received Ou | uantity Quantity<br>tstandingCanceled | COMMERSION:<br>Rate Qty |   |  |
| HEXCOM BackOffice           The is an EDI order and requires a write analled disk in the Roopy drive           ox           Ox           Stock Record Card           Post Order and Generate Sol           Receive Al                                                                                                    | 0500000191 | HEATH ORIGINAL BAR  | 1.4 OZ.     | 10.3900                    | 200                           | 0                                                | 0 0                                   | S (1                    | 1 |  |
| Stock Record Card Post Grad and Scherate 201 Receive Al                                                                                                    |            |                     |             | NEXCOM E                   | lackOffice                    | e e write enabled du                             | k in the Rospy drive                  |                         |   |  |
|                                                                                                    | Stock Reco | rd Card - Post Orde | and General | 2.861                      | Receive Al                    |                                                  |                                       | Return                  |   |  |
|                                                                                                    |            |                     |             |                            |                               |                                                  |                                       |                         |   |  |

- Insert a floppy to write the 861 to
- You can then delete the 861 from the disk

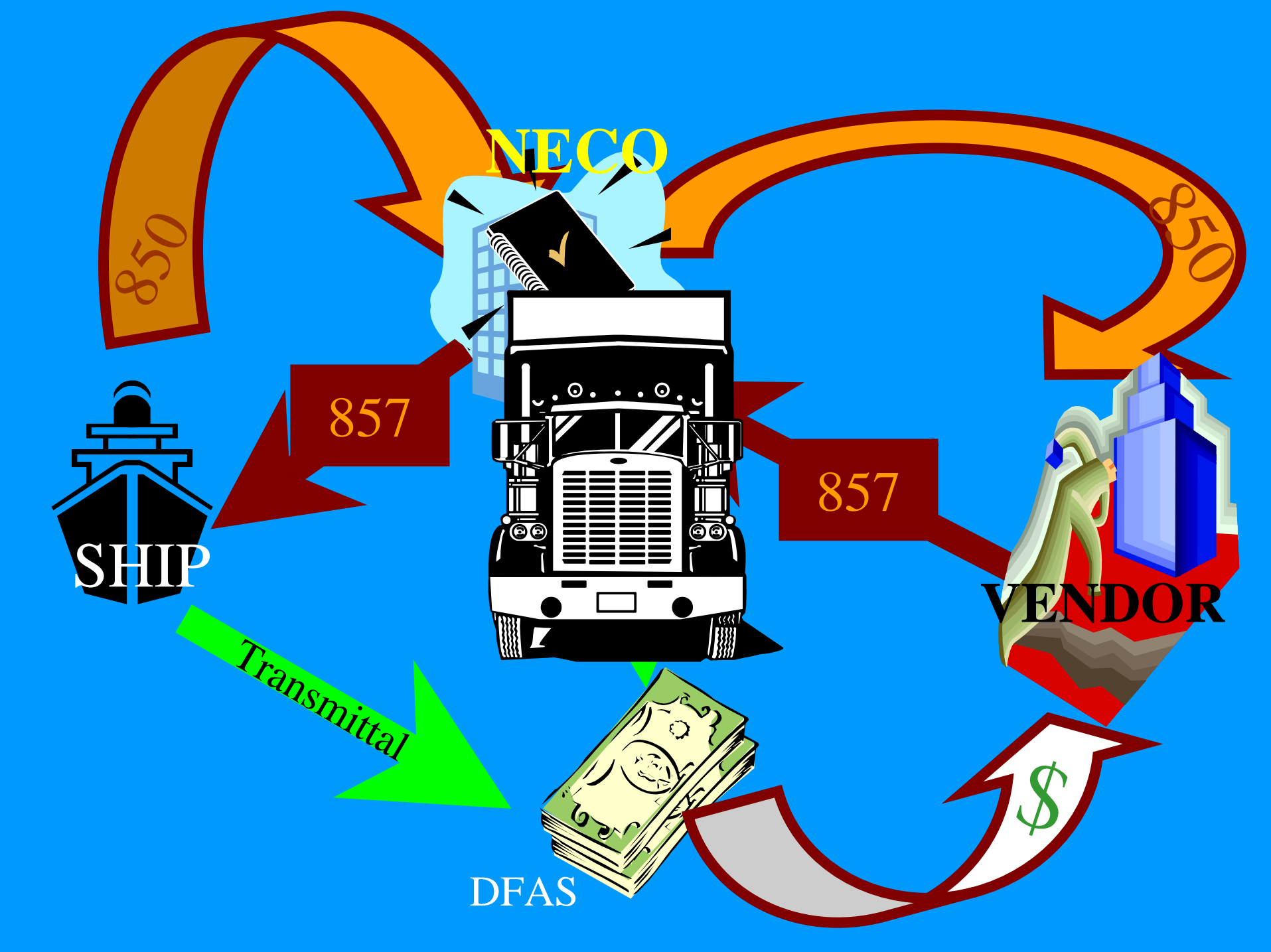

## Other EDI functions.

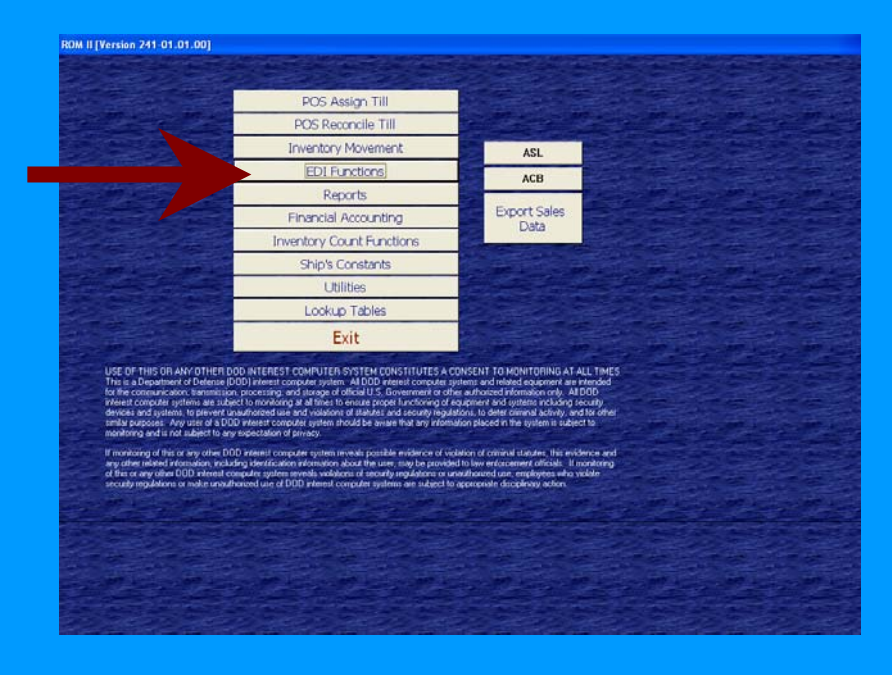

 Will allow you to see the status of EDI orders. You can retransmit an data that was not received by NECO, and print reports.

#### Generate Outgoing EDI Transmit Files

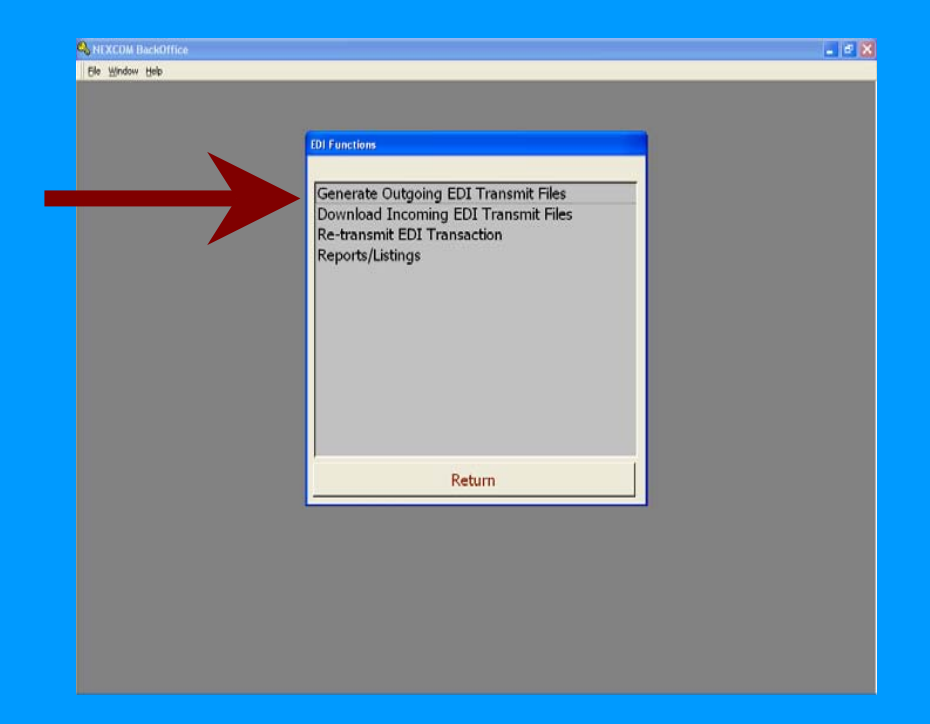

• No longer used. Outgoing files are generated automatically

#### **Re-transmit EDI Transmit Files**

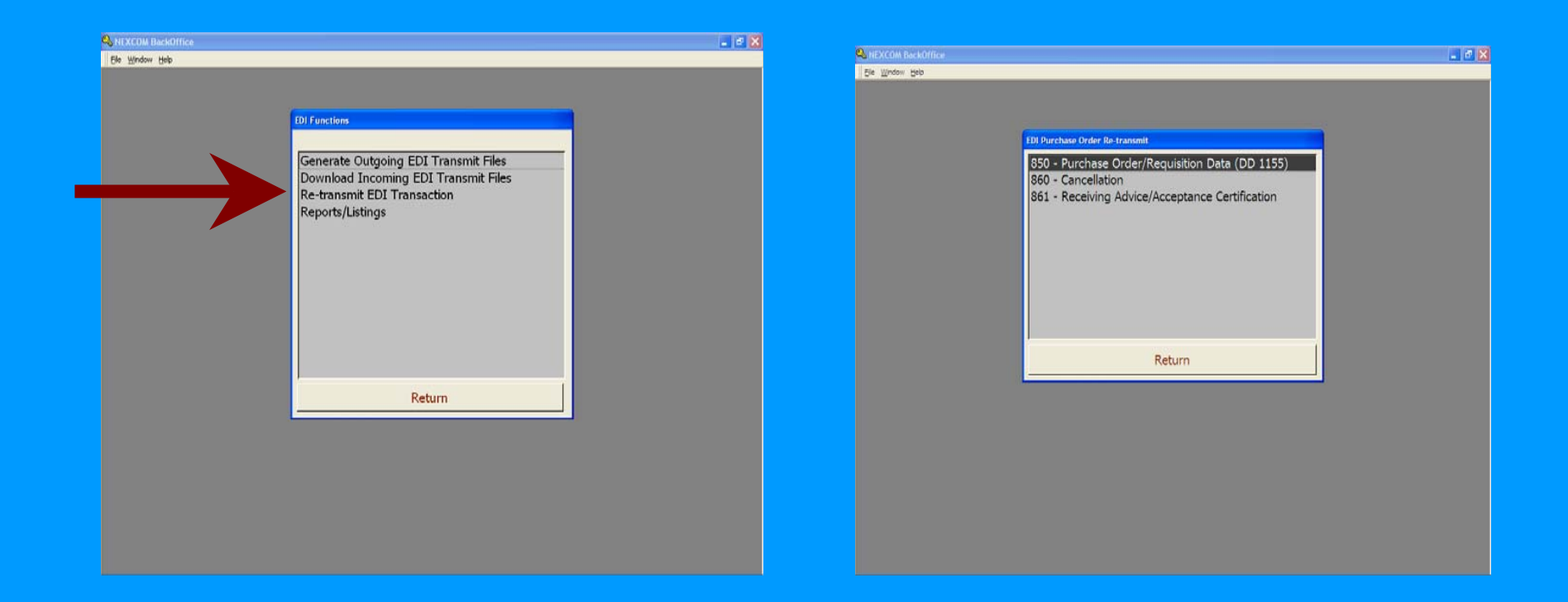

• The Re-generate Outgoing EDI Transmit files, if the data were lost or damaged.

#### Just select the items to submit in either menu choice, insert a disk and click submit, or Generate as appropriate

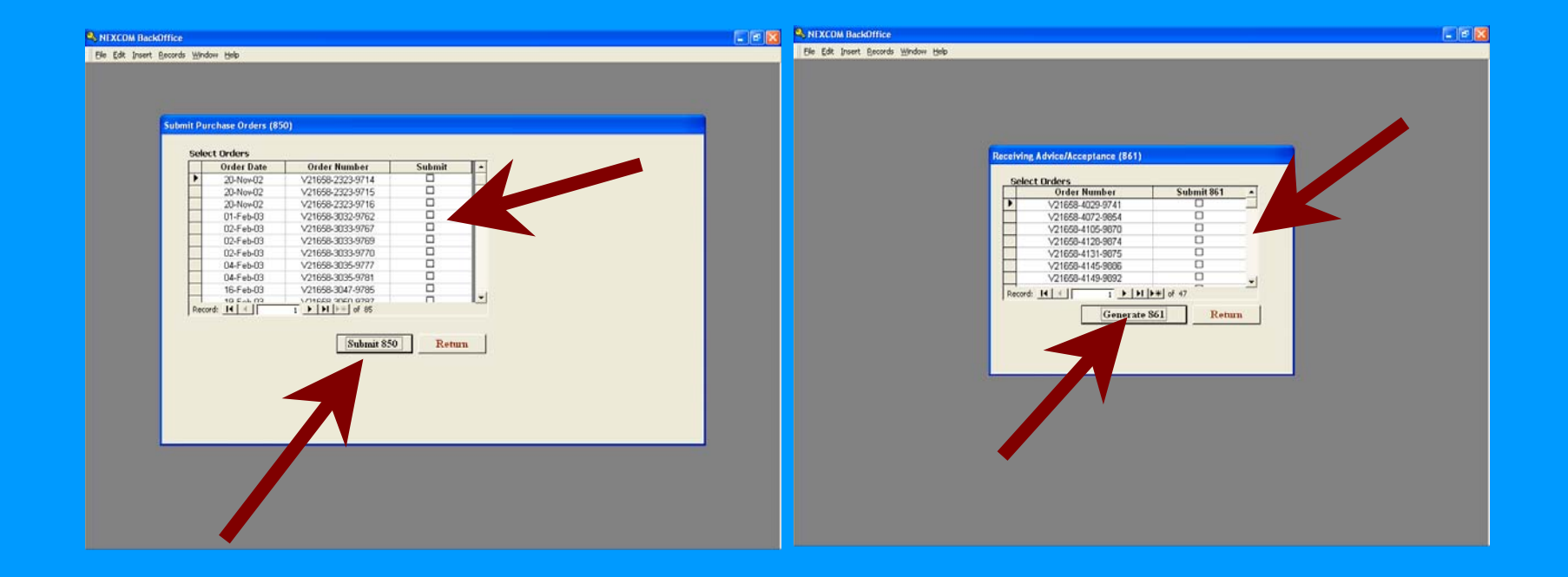

## Canceling an Order using the 860

• If you need to cancel any order it is done in the Orders screen with the cancel order form.

•You will be prompted to insert a disk and ROM will auto generate an 860

- The 860 are used to cancel an order that has been transmitted to NECO.
- It must be done before the 857 is processed
- From the menu select the order to be canceled, insert the disk and click on cancel PO. Take the disk to your SALTS and send it out to NECO.

# The EDI reports menu has several options

| Section 2018 NEXCOM BackOffice   |                                                                                                    |  |
|----------------------------------|----------------------------------------------------------------------------------------------------|--|
| Eile <u>W</u> indow <u>H</u> elp |                                                                                                    |  |
|                                  | EDI Reports<br>Purchase Order/Requisition Data (850)<br>Application Advice (824)<br>Shipping and Billing Notice Data (857)<br>Receiving Advice/Accept Certification Data (861)<br>EDI Transaction Summary List |  |
|                                  | Return                                                                                                    |  |
|                                  |                                                                                                    |  |

#### The "Purchase Order / Requisition Data (850) option will allow you to print a listing of what is on an 850 order by selecting it from a pull down menu.

| NEXCOM BackOffice                                                                                                    | NEXCOM BackOffice - [Purchase Order Description]                                                                                                    |
|----------------------------------------------------------------------------------------------------|----------------------------------------------------------------------------------------------------|
| Ble Edit (Insert Becords Window Help                                                                                                    | E E Window Help                                                                                                    |
|                                                                                                    | 🖀 👿 🔀 Save As/Export                                                                                                    |
| Purchase Order Report                                                                                                    | Start Date: 926/2003<br>End Date: 920/2004<br>(850)                                                                                                    |
| Dider Number<br>V1505 4013 5273<br>V1505 4013 5273<br>V1505 4000 500000000000000000000000000000 | USA Santa UC VISA<br>USA Santa UC VISAS<br>Description #Order Date Anticle # Description #Ordered Cost EA Tota<br>VISASS-2284-9855 14-4 aged2 00000394 EXECT METALAN STEAK 34 4059 5160<br>00000000 EXECUTENTIAL 24 4059 5160<br>000000000 EXECUTENTIAL 24 4059 5165<br>00000001 EXECUTENTIAL 24 4059 5165<br>00000001 EXECUTENTIAL 1524 4059 51656<br>00000001 EXECUTENTIAL 1524 4059 51656<br>00000001 EXECUTENTIAL 1524 4059 51656<br>00000001 EXECUTENTIAL 1524 4059 51656<br>00000001 EXECUTENTIAL 1524 5059 51656<br>00000001 EXECUTENTIAL 1524 5059 51656<br>00000001 EXECUTENTIAL 1524 5059 51656 |
|                                                                                                    |                                                                                                    |

## **Application Advice**

| DI Reports Purchase Order/Requisition Data (850) Application Advice (824) Shipping and Billing Notice Data (857) Receiving Advice/Accept Certification Data (861) EDI Transaction Summary List Return | DI Reports Purchase Order/Requisition Data (850) Application Advice (824) Shipping and Billing Notice Data (857) Receiving Advice/Accept Certification Data (861) EDI Transaction Summary List Return | e × |
|----------------------------------------------------------------------------------------------------|----------------------------------------------------------------------------------------------------|-----|
| Return                                                                                                    | Return                                                                                                    |     |
|                                                                                                    |                                                                                                    |     |
|                                                                                                    |                                                                                                    |     |

#### Not currently used

## Shipping and Billing Data 857

|                                                                                                    | Shipping/Billing Notification Report                                                                                                    | - C 🛛              |
|----------------------------------------------------------------------------------------------------|----------------------------------------------------------------------------------------------------|--------------------|
| S NEXCOM BackOffice                                                                                                    | 📔 Ele Window Help                                                                                                    | _ <del>_</del> 8 × |
| Ele Window Help                                                                                                    | 🖨 🕎 🎽 Save AgjExport                                                                                                    |                    |
| Different           Purchase Order/Requisition Data (850)           Application Advice (824)           Shipping and Billing Notice Data (857)           Receiving Advice/Accept Certification Data (861)           EDI Transaction Summary List | Start Date: 9/26/2003       S57 Order Delivery Information Run Date: 9/2/2004         Report       USS Arrio UIC V216/3         Requisition/Purchase Order Number: V216/38-4027-9700       V216/38-4027-9700         Stock Number: Description       Quantity Ordered: Quantity Shapped: Quantity Reserved         0700001086       (A1) SNACK 073196001500       12       12 |                    |

• The Shipping and Billing Notice Data (857) operates on a pull down screen as well and allows you to print invoice data.

#### The Receiving Advice / Accept Certification Data (861) also works on a pull down menu and provides receipt information.

| 💊 NEXCOM BackOffice 📃 🖻                                                                                                    | 🛛 🧠 NEXCOM BackOffice - [861Transaction Summary List]                                                                                                    |       |
|----------------------------------------------------------------------------------------------------|----------------------------------------------------------------------------------------------------|-------|
| Ele Window Help                                                                                                    | Ele Window Help                                                                                                    | _ 8 × |
|                                                                                                    | 🚔 🌌 🎽 Seve As/Export                                                                                                    |       |
| DI Reports         Purchase Order/Requisition Data (850)         Application Advice (824)         Shipping and Billing Notice Data (857)         Receiving Advice/Accept Certification Data (861)         EDI Transaction Summary List | A Mar Date 9262003<br>Bad Date 9262004<br>Bad Date 92602004<br>Bad Date 92602004<br>Bad Date 92602004<br>Bad Date 0rder Article Description Ord Red Red Red Red Red<br>90 Date 0rder Article Description Ord Red Red Red Red Red<br>342004 V21658-4027-9700 0700001088 (A1)SNACK 0731980015 12 12 0 0 0 |       |
|                                                                                                    |                                                                                                    | -     |

#### The EDI Transaction Summery List will show each EDI transaction and the date of the item.

| 🔍 NEXCOM BackOffice 📃 🗟 🔀                                                                                                    | S NEXCOM BackOffice - [EDI TRANSACTION SUMMARY LIST]                                                         |                      |
|----------------------------------------------------------------------------------------------------|----------------------------------------------------------------------------------------------------|----------------------|
| Ele Window Help                                                                                                    | 📲 Elle Window Help                                                                                           | X                    |
|                                                                                                    | <b>4 V</b> X s                                                                                               | we <u>A</u> s/Export |
| DI Reports<br>Purchase Order/Requisition Data (850)<br>Application Advice (824)<br>Shipping and Billing Notice Data (857)<br>Receiving Advice/Accept Certification Data (861)<br>EDI Tenceztina Summary List | Start Date: 9/26/2003<br>End Date: 9/26/2004<br>End Date: 9/26/2004<br>SUMMARY LIST<br>USS Amio UIC V2/16/38 | 004<br>5             |
|                                                                                                    | Transaction Furchase Order Order Date Ship Date Received Date Cano                                           | 1Date                |
|                                                                                                    | 857 (SHP DOC) ¥20725-3270-9700 30-Oxt-03                                                                     |                      |
|                                                                                                    | 857 (SHP DOC) V21560-3147-9741 20-Aug-03                                                                     |                      |
|                                                                                                    | 850 (FORM1155) ¥21658-2226-9855 14-Ang-02                                                                    |                      |
|                                                                                                    | 850 (FORM1155) ¥21658-4013-9733 13-Jan-04                                                                    |                      |
| Return                                                                                                    | 850 (FORM1155) V21658-4013-9734 13.Jun-04                                                                    |                      |
|                                                                                                    | 850 (FORM1155) ¥21658-4013-9735 13-Jan-04                                                                    |                      |
|                                                                                                    | 850 (FORM1155) ¥21658-4013-9736 13.Jan-04                                                                    |                      |
|                                                                                                    | 850 (FORM1155) ¥21638-4013-9737 13-Jan-04                                                                    |                      |
|                                                                                                    | 850 (FORM1155) V21658-4013-9738 13-Jan-04                                                                    |                      |
|                                                                                                    | 860 (Cancel PO) V21658-4013-9738 13-                                                                         | Jan-04               |
|                                                                                                    | Page: 1( ( ) ) ) (                                                                                           | •                    |

This form is much like a PO log

### Review

- Very little user interface change
- A simple DAP installs the program
- All you need is the User guide and some floppy disk

- Big money savings
- No Mail to worry with
- Order anytime from anywhere
- Updated with current contract
- Limits Unmatched Expenditures

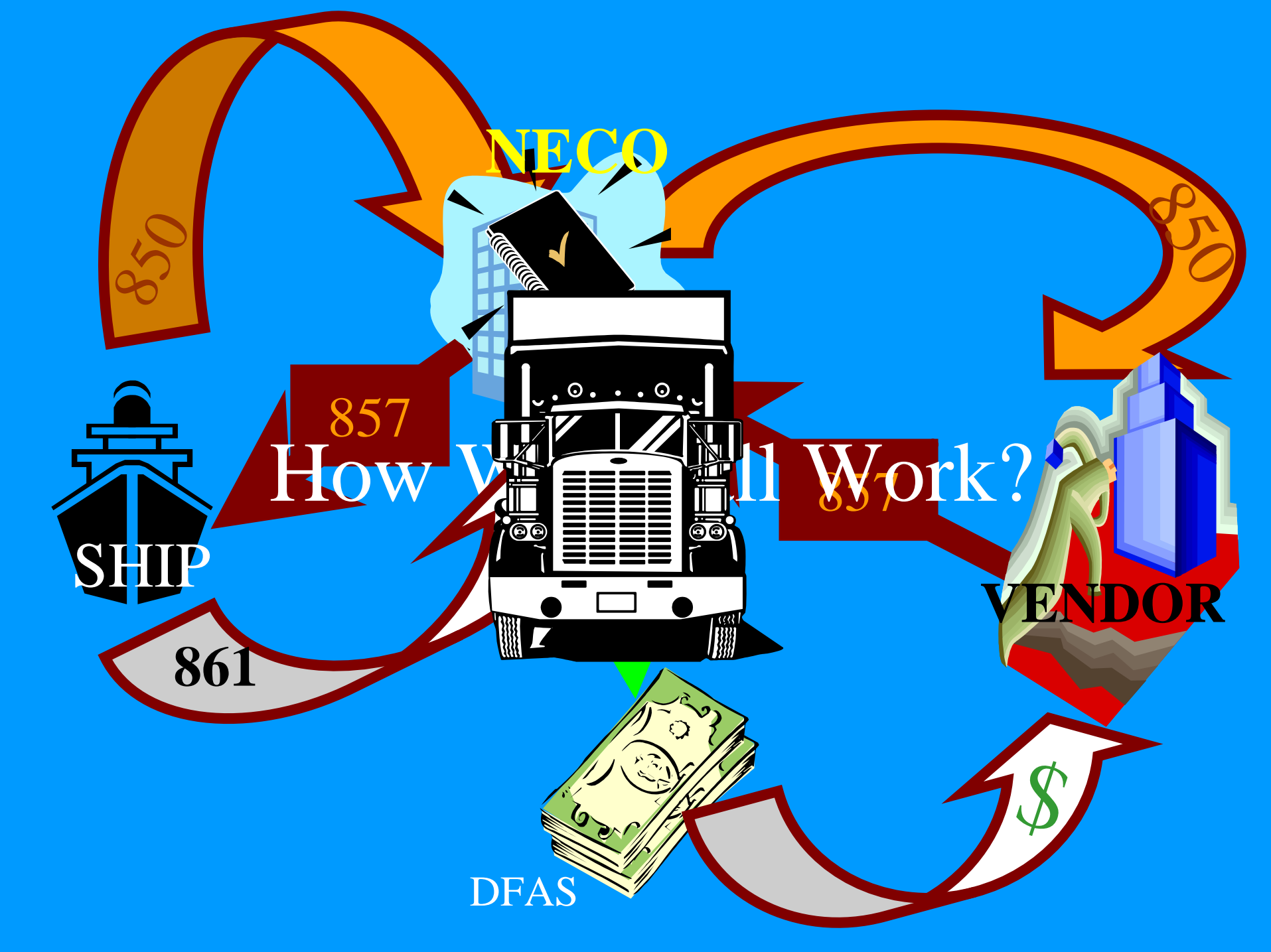

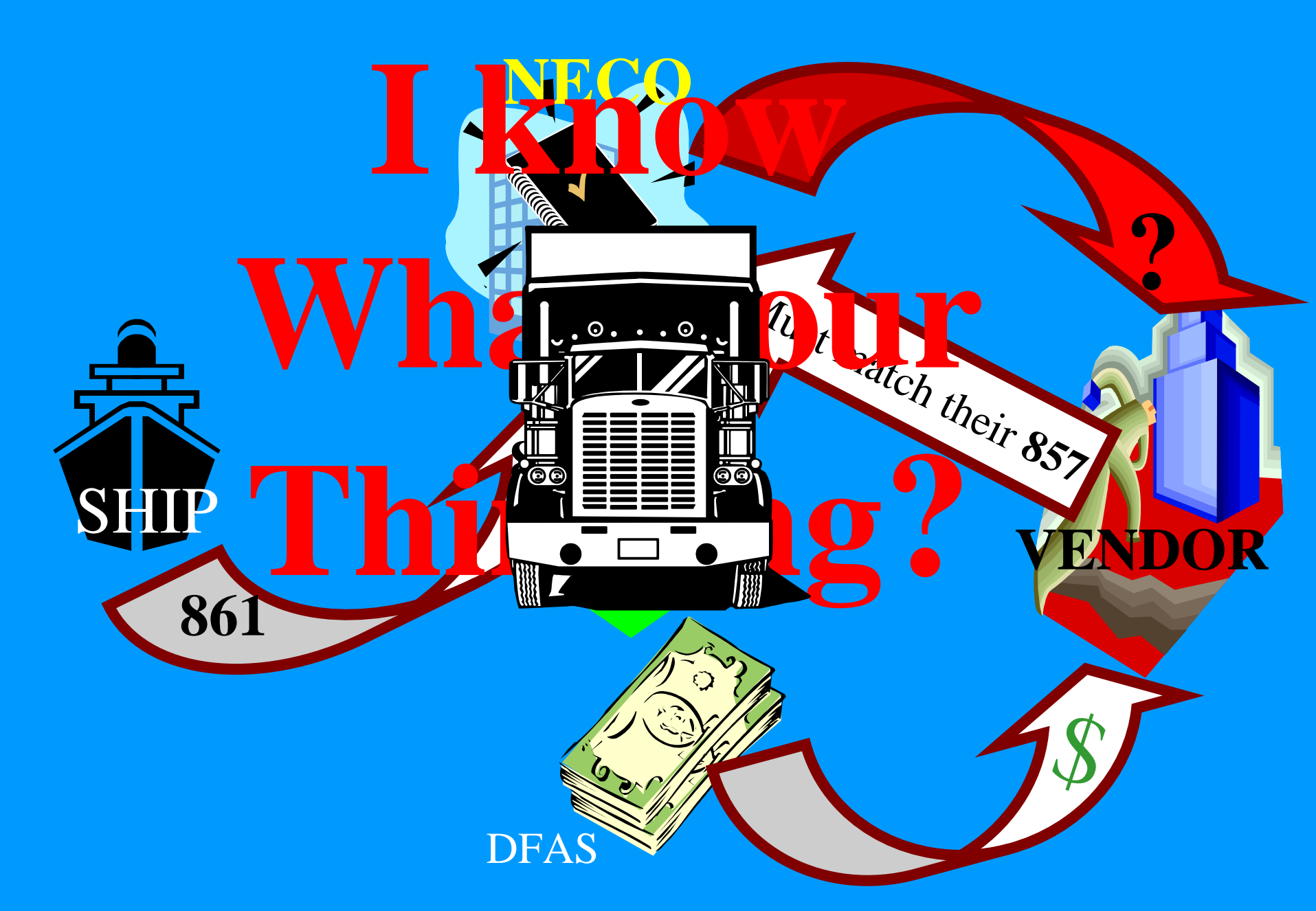

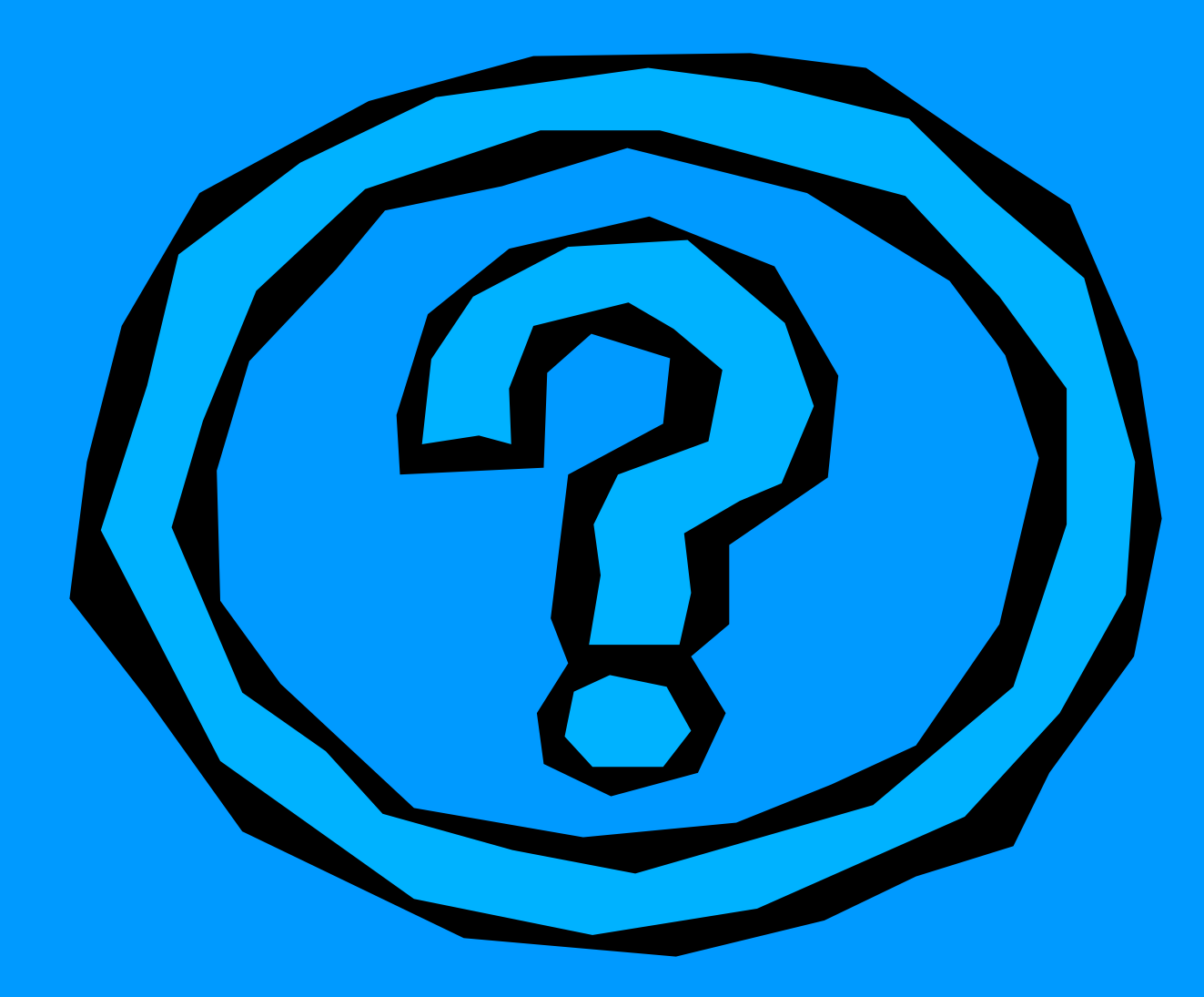